# Комплект:

- Codimex E1 Электронная мерная вилка
- Смартфон
- Приложение «Wood Magazine»

# Инструкция по обслуживанию

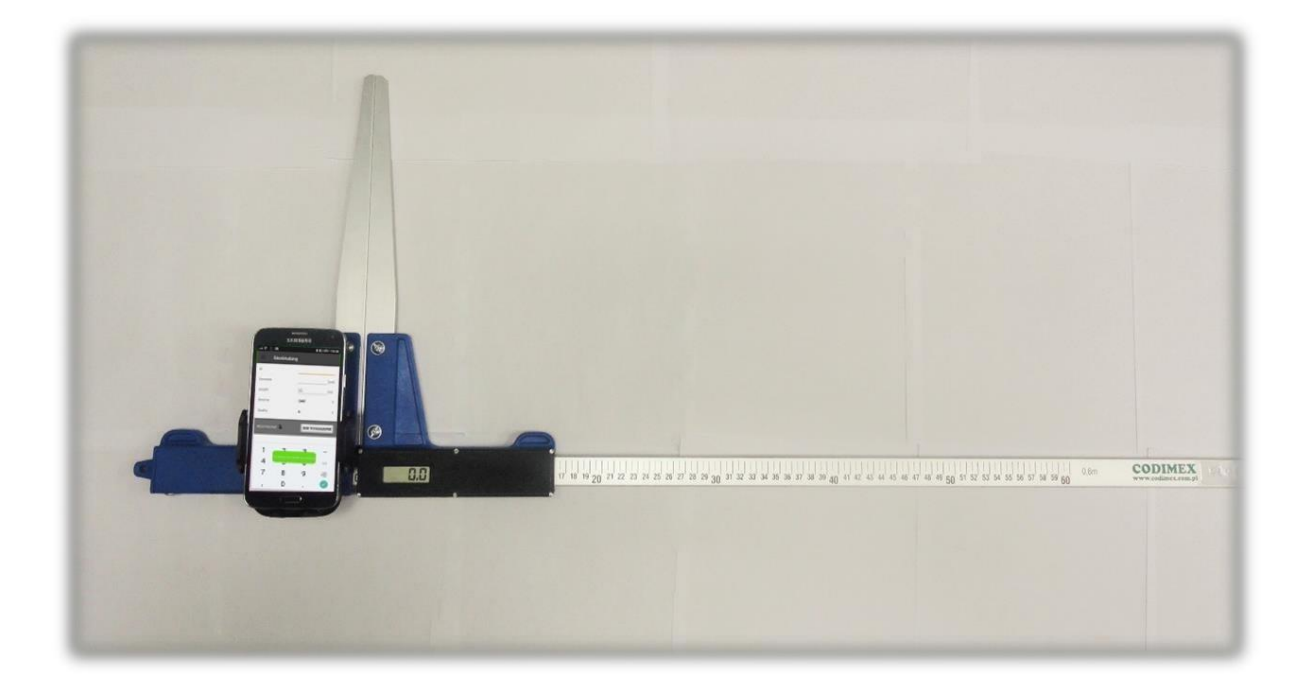

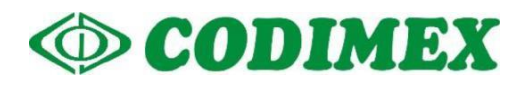

# Содержание

| <u>1.</u> | <u>Встуг</u> | <u>тление</u>                                                  | 3            |
|-----------|--------------|----------------------------------------------------------------|--------------|
| <u>2.</u> | <u>Элек</u>  | <u>тронная мерная вилка Codimex E1</u>                         | 4            |
|           | <u>2.1</u>   | Технические характеристики                                     | 4            |
|           | <u>2.2</u>   | <u>Значение кнопок</u>                                         | 5            |
|           | <u>2.3</u>   | Метод измерения                                                | 5            |
|           | <u>2.4</u>   | <u>Эксплуатация мерной вилки</u>                               | 6            |
|           | <u>2.5</u>   | Зарядка аккумулятора                                           | 7            |
| <u>3.</u> | <u>Смар</u>  | <u>тфон (или планшет)</u>                                      | 8            |
| <u>4.</u> | <u>Прил</u>  | ожение "Wood Magazine" Błąd! Nie zdefiniowano zakład           | dki.         |
|           | <u>4.1</u>   | Установка приложения, подключение устройств                    | Nie          |
|           | zdef         | niowano zakładki.                                              |              |
|           | <u>4.2</u>   | Начало работы с программой                                     | . 2 <u>2</u> |
|           | <u>4.2</u>   | 2.1 Регистрация пользователя Błąd! Nie zdefiniowano zakład     | ki. <u>2</u> |
|           | <u>4.2</u>   | 2.2 Подготовка к измерениям Błąd! Nie zdefiniowano zakład      | ki. <u>3</u> |
|           | <u>4.3</u>   | <u>Измерения</u> Błąd! Nie zdefiniowano zakład                 | ki. <u>6</u> |
|           | <u>4.3</u>   | 3.1 <u>Результат, редактирование измерений</u>                 | . <u>29</u>  |
|           | <u>4.4</u>   | <u>Экспорт данных</u> Błąd! Nie zdefiniowano zakładk           | i. <u>32</u> |
|           | <u>4.4</u>   | 1.1 Локализация экспортированных файлов . Błąd! Nie zdefiniowa | ano          |
|           | za           | kładki. <u>4</u>                                               |              |

<u>4.5</u> <u>Активация полной версии</u>..... Błąd! Nie zdefiniowano zakładki.5

# 1. Вступление

Комплект используется для регистрации измерений растущих деревьев и древесины.

Составные части комплекта:

- 1. Электронная мерная вилка Codimex E1
- 2. Смартфон или планшет
- 3. Приложение " Wood Magazine "

Производитель предоставляет:

- 1. Электронная мерная вилка Codimex E1
- 2. Приложение "Wood Magazine "

По желанию клиента предоставляется любой смартфон (с системой Android OS.) за дополнительную плату.

Мерная вилка Codimex E1 используется для измерения древесины, а получаемые данные пересылаются в программу " Wood Magazine " по каналу Bluetooth. Программа может быть установлена на любом устройстве с системой Андроид. В приложении пользователь имеет возможность конфигурации и редактирования элементов регистрации измерений;

- база пород;
- база сортиментов;
- единицы измерения.

Данные измерений записываются в памяти смартфона, можно их загружать в формате CSV или PDF. Экспортировать файл со смартфона можно высылая по Bluetooth или по электронной почте, а также копируя через USB-кабель на компьютер.

# 2. Электронная мерная вилка Codimex E1

## 2.1 Технические характеристики

| Масштаб измерения                                               | 0,5 см или 0,1 см или 0,1 дюйм                                                                                                    |
|-----------------------------------------------------------------|----------------------------------------------------------------------------------------------------|
| Точность измерения                                              | 0,01 см                                                                                                    |
| Погрешность измерения                                           | < 1 мм                                                                                                    |
| Скорость передвижения подвижного элемента мерной вилки по шкале | < 1 м/с                                                                                                    |
| Дисплей                                                         | LCD 3,5 цифры с сегментом "LOBAT"                                                                                                    |
|                                                                 | высота цифр 10 мм                                                                                                    |
| Время актуализации дисплея                                      | от 0,2 до 1 с ( установлено 0,5 с)                                                                                                    |
| Сигнал разрядки аккумулятора                                    | светящийся символ "LOBAT" для напряжения<br>с аккумулятора ниже 3,1V<br>мигающий символ "LOBAT" для напряжения<br>с аккумулятора ниже 3,0V<br>автоматическое выключение индикатора для<br>напряжения<br>С аккумулятора ниже 2,9V |
| Клавиатура                                                      | Мембрана со стыкующими элементами<br>кнопок ОN/OEE" и клавища ►"                                                                                                    |
| Акустический сигнап                                             |                                                                                                    |
|                                                                 | Pluotooth 2.0 (Kazoo 1) p. powawo SPP                                                                                                    |
|                                                                 |                                                                                                    |
| Параметры трансмиссии                                           |                                                                                                    |
| Зарядка                                                         | встроенный литиево-ионный аккумулятор<br>3,6V/0,96Ah                                                                                                    |
| Потребляемая аккумулятором мощность                             | < 40 mA для включенного индикатора                                                                                                    |
|                                                                 | < 0,01 mA для выключенного индикатора                                                                                                    |
| Время работы между зарядками                                    | > 15 часов (при темрературе выше 0 °C)                                                                                                    |
| Время зарядки аккумуляторов                                     | < 5 часов                                                                                                    |
| Разъем для зарядки аккумуляторов                                | microUSB тип B                                                                                                    |
| Блок питания для зарядки аккумуляторов                          | Внешний стабилизированный 5V/2A                                                                                                    |
| Температура работы                                              | 253К до 323К (-20°С до +50°С)                                                                                                    |
| Относительная влажность                                         | 20÷80%                                                                                                    |

### 2.2 Значение кнопок

| ON/OFF | <ul> <li>если вилка выключена, то удержание этой кнопки в течение 1 секунды<br/>приведет к включению вилки,</li> <li>нажатие этой кнопки в течение 2 секунд приводит к двойному звуковому<br/>сигналу и выключению вилки ,</li> </ul> |
|--------|----------------------------------------------------------------------------------------------------|
| ►      | <ul> <li>передача через Bluetooth результатов измерений.</li> </ul>                                                                                                    |

### 2.3 Метод измерения

Измерение происходит путем передвижения нижней ножки по направляющей. На дисплее высвечивается результат измерения, который с помощью кнопки передается в программу "Wood Magazine " по bluetooth.

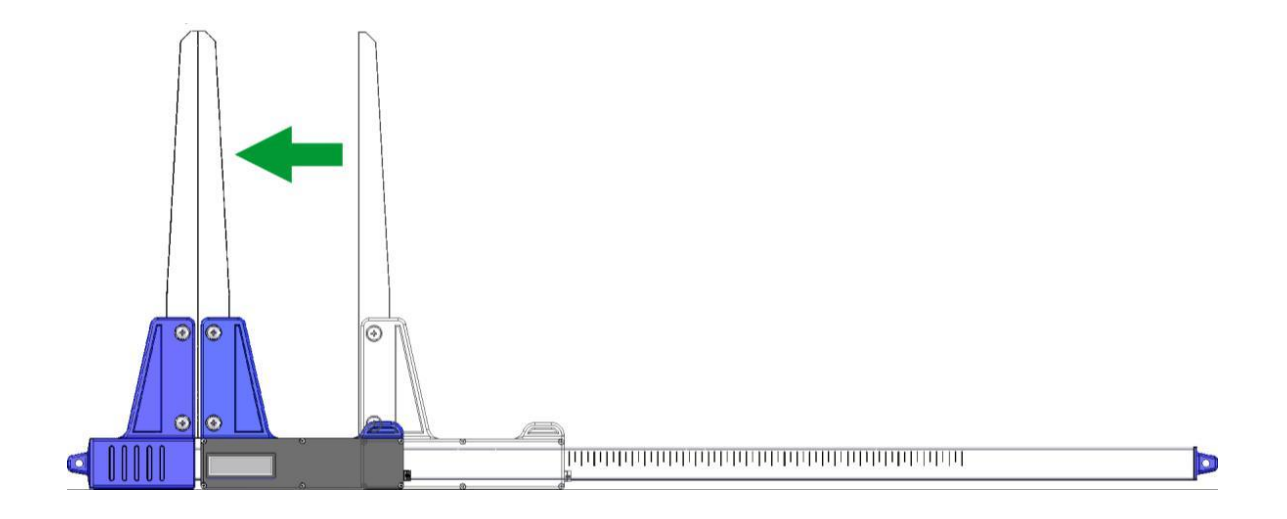

### 2.4 Эксплуатация мерной вилки

Нажатие кнопки ON / OFF в течение 1 секунды приводит к включению мерной вилки.

Если включение мерной вилки наступило с разведенными ножками, то на дисплее высветится надпись "CAL". Эта надпись исчезает при сведении ножек мерной вилки. Сведение ножек вилки (что приводит к обнулению показания измерения) всегда сопровождается коротким звуковым сигналом. После выполнения вышеперечисленных указаний мерная вилка готова к работе.

Если на дисплее появится надпись "Er.b", то это означает неисправность модуля Bluetooth. Необходимо обратиться в сервисный центр.

Во время нормальной работы мерная вилка показывает на дисплее текущий результат измерения (в см или дюймах).

**Внимание!** Скорость передвижения ножки мерной вилки по шкале не должна превышать 1 м/с.

#### Значение кнопки

Нажатие кнопки всегда сопровождается коротким звуковым сигналом.

**ON/OFF** – Нажатие этой кнопки в течение 2 секунд, приводит к двойному звуковому сигналу и включению/выключению вилки.

Передача полученного результата измерения на смартфон или компьютер. Если результат был отправлен (смартфон подтвердил получение информации или работа не требует этого подтверждения), то в течение 3 секунд дисплей мигает. Если смартфон не подтвердил получение информации, то раздается двойной звуковой сигнал и на дисплее в течение 3 секунд высвечивается надпись "Err". Если связь со смартфоном отсутствует, то раздается двойной звуковой сигнал и на дисплее в течение 3 секунд высвечивается надпись "Err".

### 2.5 Зарядка аккумулятора

Зарядка аккумулятора может происходить при температуре окружающей среды от 0 ° С до + 40 ° С при включенной мерной вилке. Процесс зарядки сигнализируется на одном диоде LED (зеленом), находящимся у входа зарядного устройства.

Значение состояния диода, сигнализирующее зарядку аккумулятора:

- Горит аккумулятор заряжается,
- Мигает повреждение аккумулятора,
- Не светится зарядка окончена.

Внимание! Если горит символ "LOBAT" на дисплее, то это означает низкий заряд аккумулятора. Мигание символа "LOBAT" на дисплее означает разрядку аккумулятора. Необходимо подключить внешнее зарядное устройство и заряжать аккумулятор до выключения зеленого светодиода, который находится у выхода зарядного устройства. Во время зарядки аккумулятора зеленый диод светится постоянно. Мигание светодиода означает повреждение аккумулятора.

# 3. Смартфон (или планшет)

Приложение " Wood Magazine " доступно для смартфонов и планшетов с системой Android.

Минимальные требования:

- Система Android: 4.0.3
- Процессор: 1 ядро, 1 GHZ

Рекомендуемые требования:

- Система Android: 4.4.X
- Процессор: 4 ядра 1.0 GHz или 2 ядра 1.4 GHz
- Память RAM: 512MB

Смартфон или планшет может быть закреплен следующим образом:

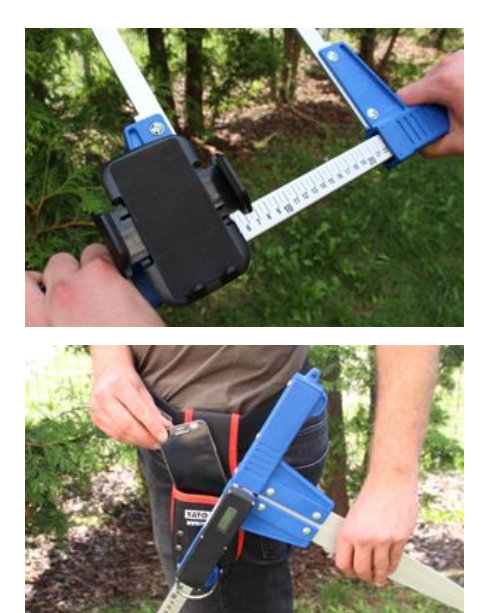

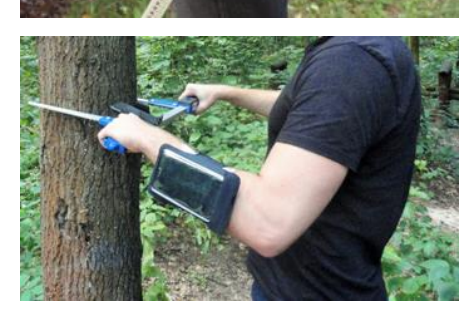

• На держателе мерной вилки

• На ремне с чехлом

• В чехле на руке

#### Инструкция по закреплению держателя на мерной вилке

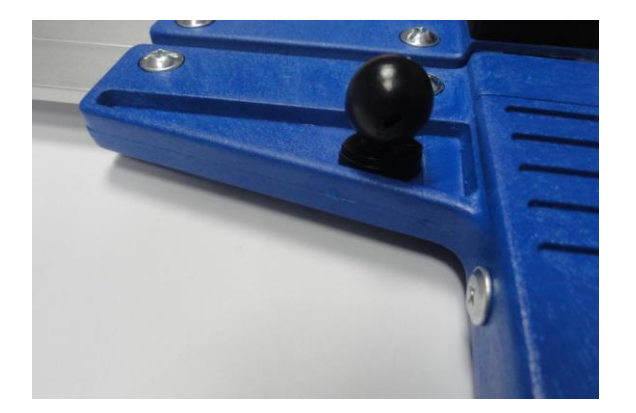

Элемент монтажа держателя для смартфона закреплен на неподвижной ножке мерной вилки при помощи винта.

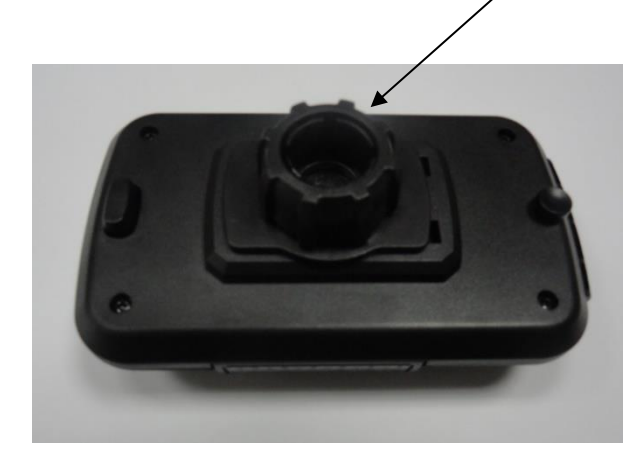

Держатель необходимо положить как на фотографии, далее открутить против часовой стрелки почти до конца пластиковую гайку.

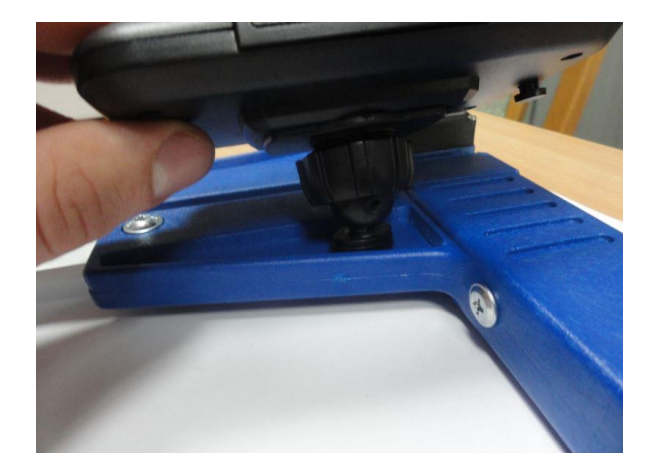

Подготовленный держатель положить на круглый элемент на круглой вилке. Далее поставить в нужную позицию и закрутить гайку по часовой стрелке, чтобы устабилизировать держатель.

# 4. Приложение "Wood Magazine"4.1 Установка приложения, подключение устройств

# 

#### Сопряжение компьютера со смартфоном

На компьютере ищем ярлык Bluetooth

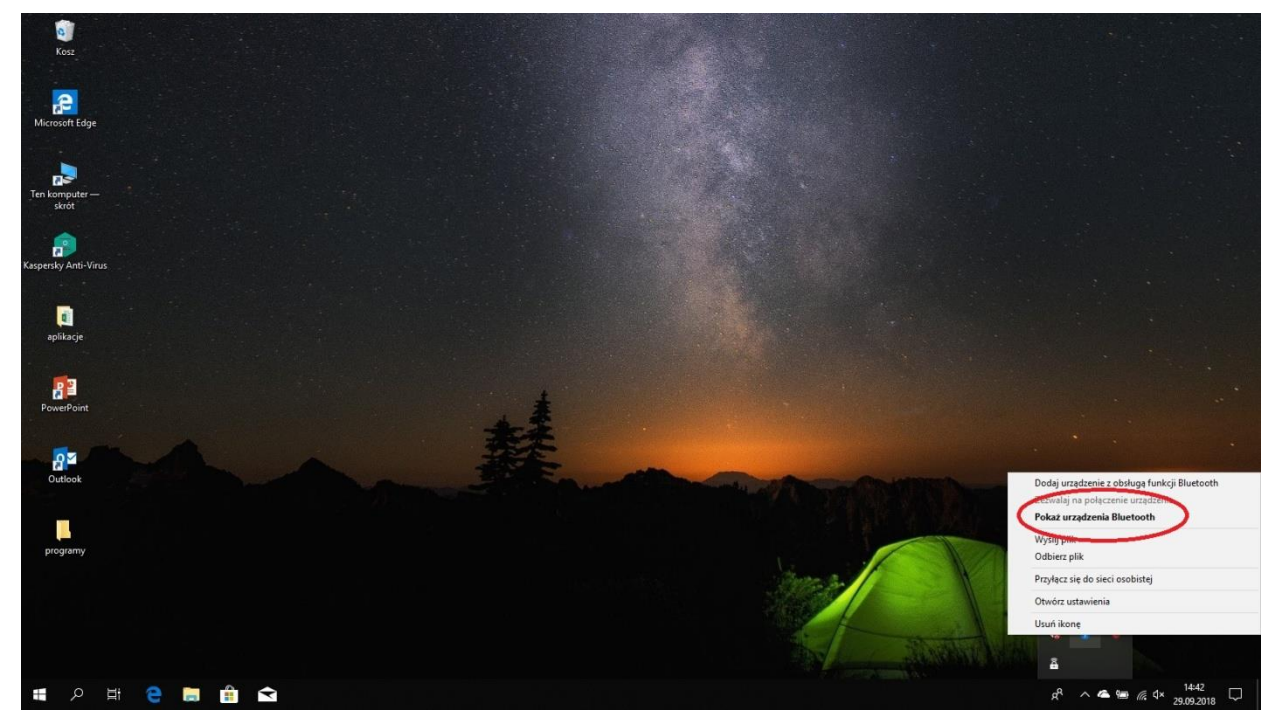

В меню выбираем показать устройства Bluetooth (pokaż urządzenia Bluetooth)

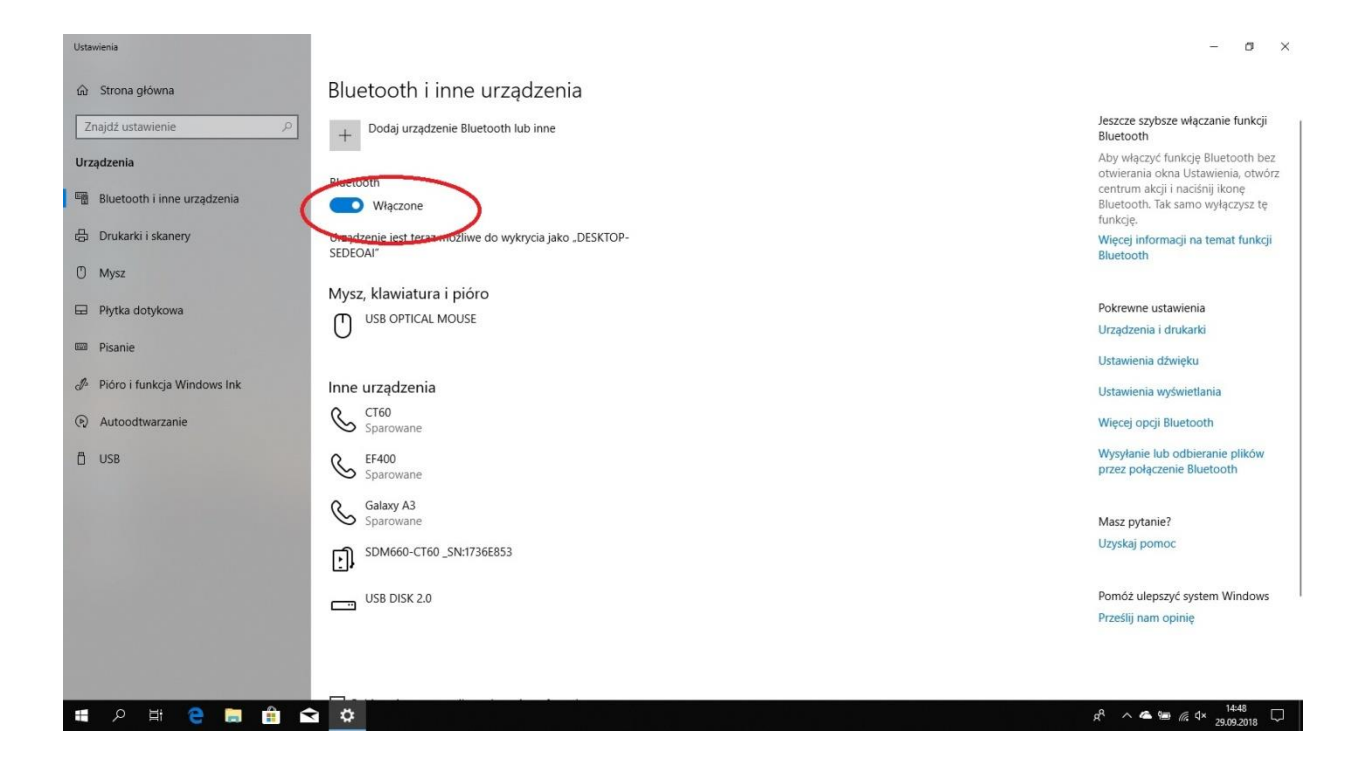

#### Убедитесь, что Bluetooth включен на компьютере

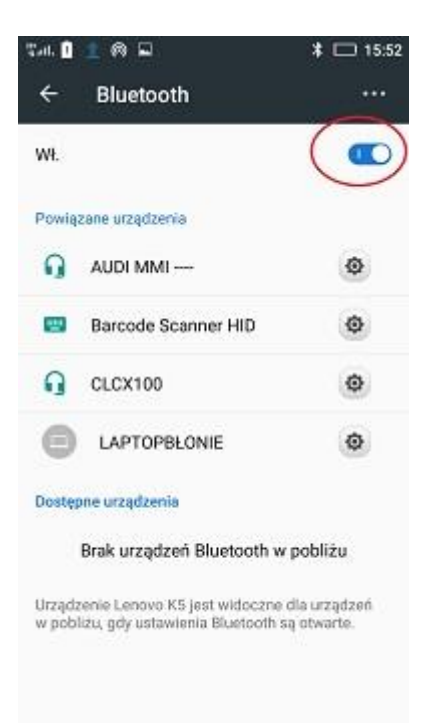

Проверяем, есть ли в телефоне тоже включен Bluetooth

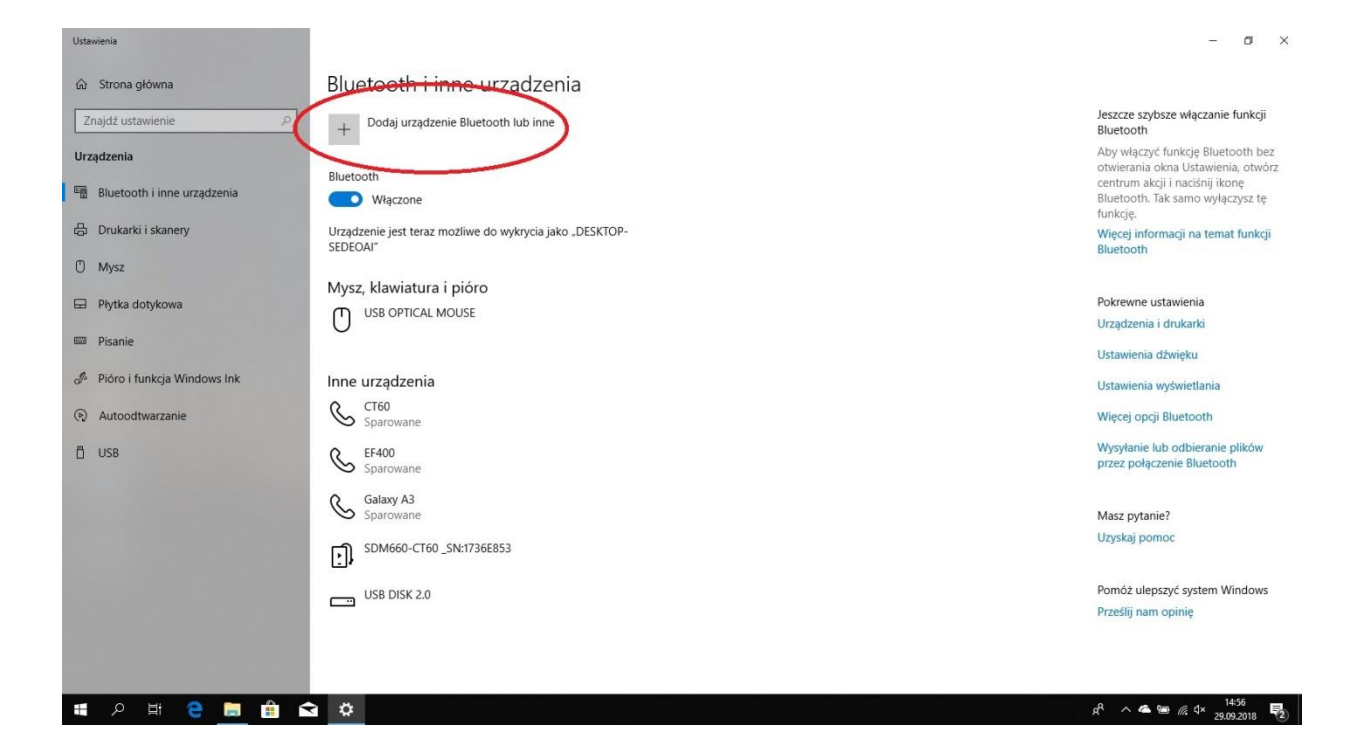

#### Затем добавляем устройства Bluetooth

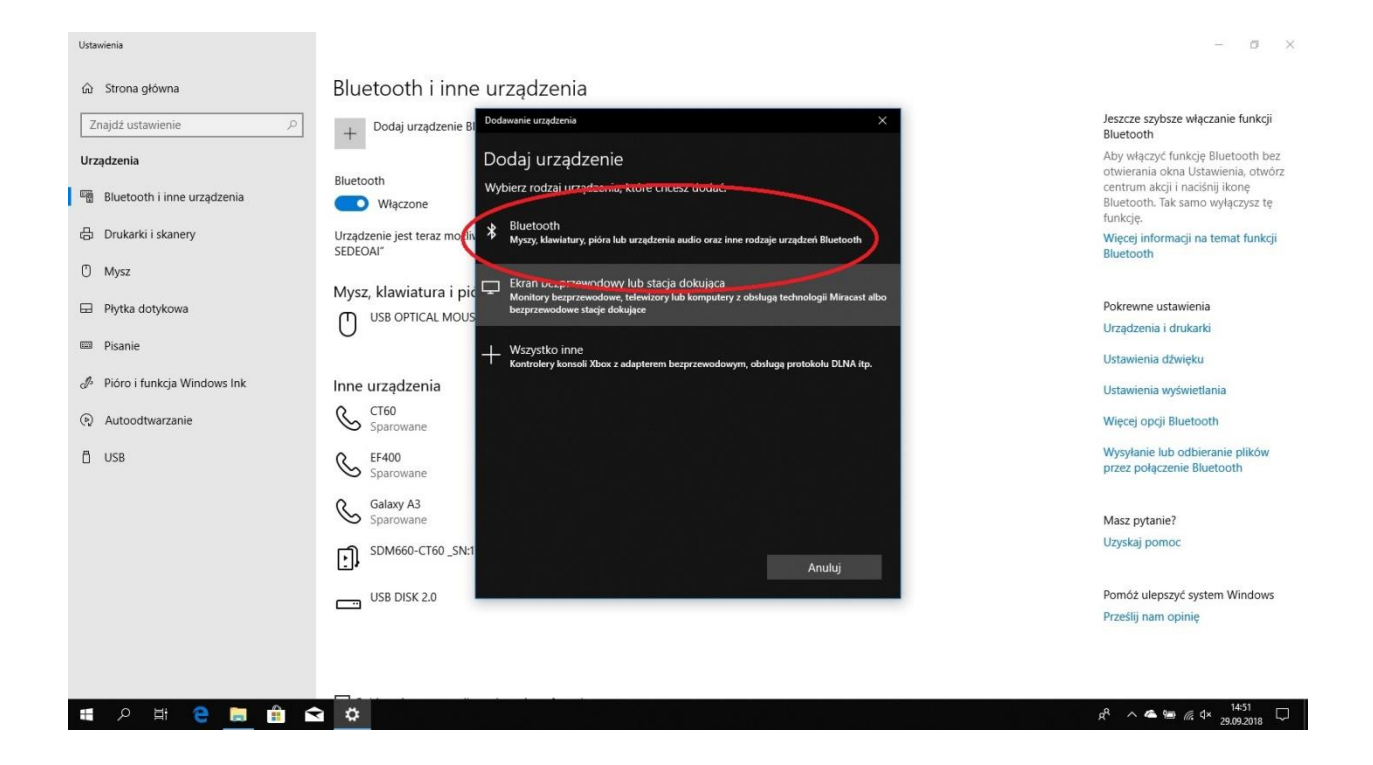

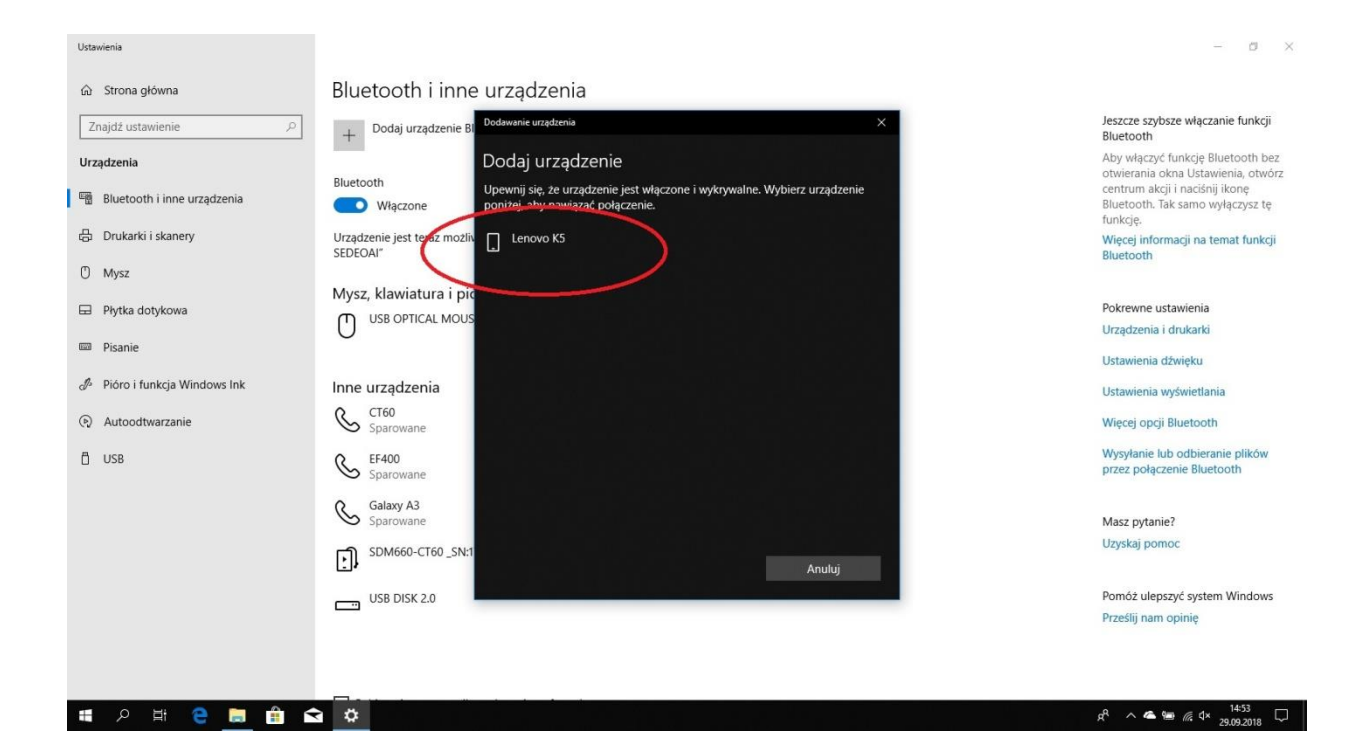

#### Со списка выбираем наш телефон

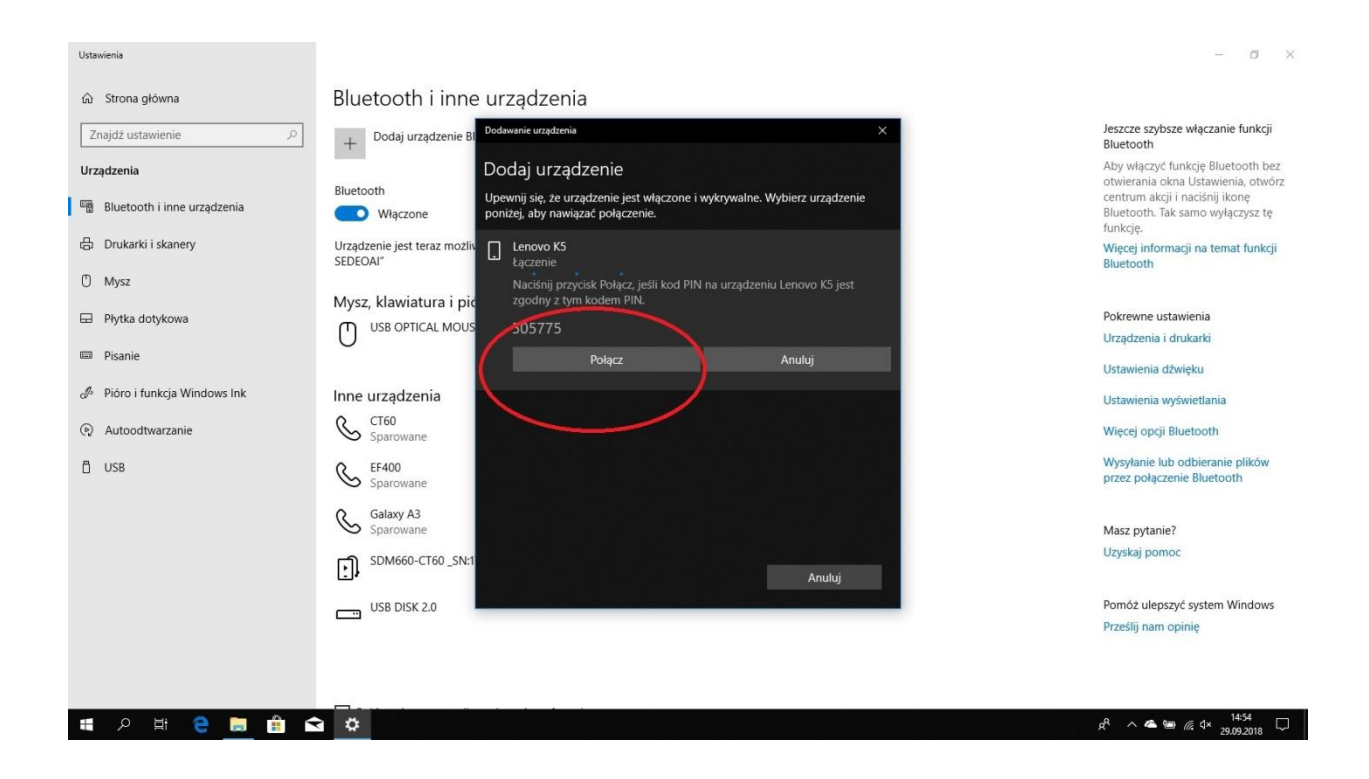

На компьютере появляется вопрос, хотим ли мы объединить устройства, выбираем сопряжение

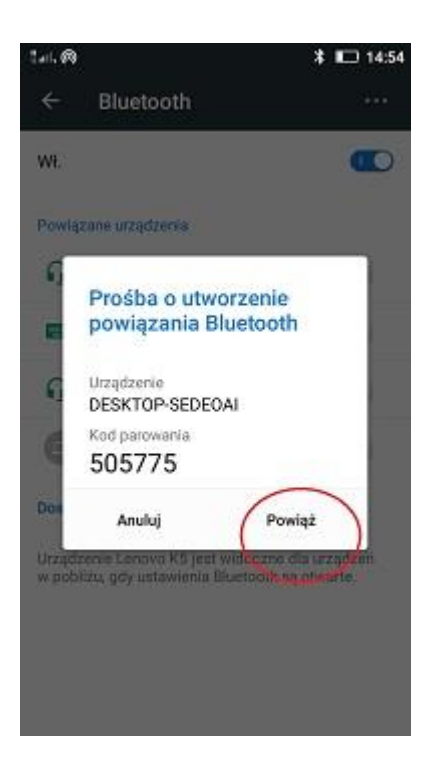

# На телефоне также появляется вопрос. Хотим ли мы объединить устройства? Выбираем - сопряжение

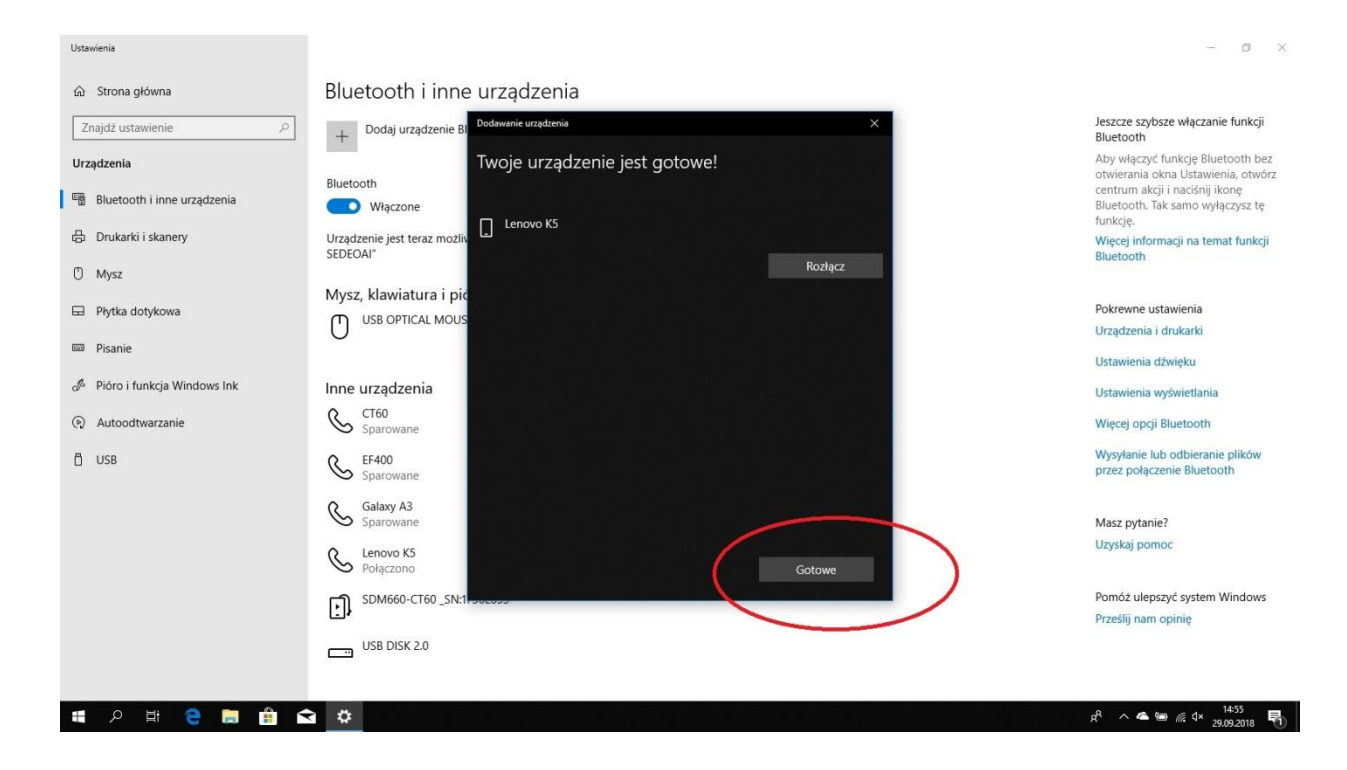

После сопряжения выбираем ГОТОВО

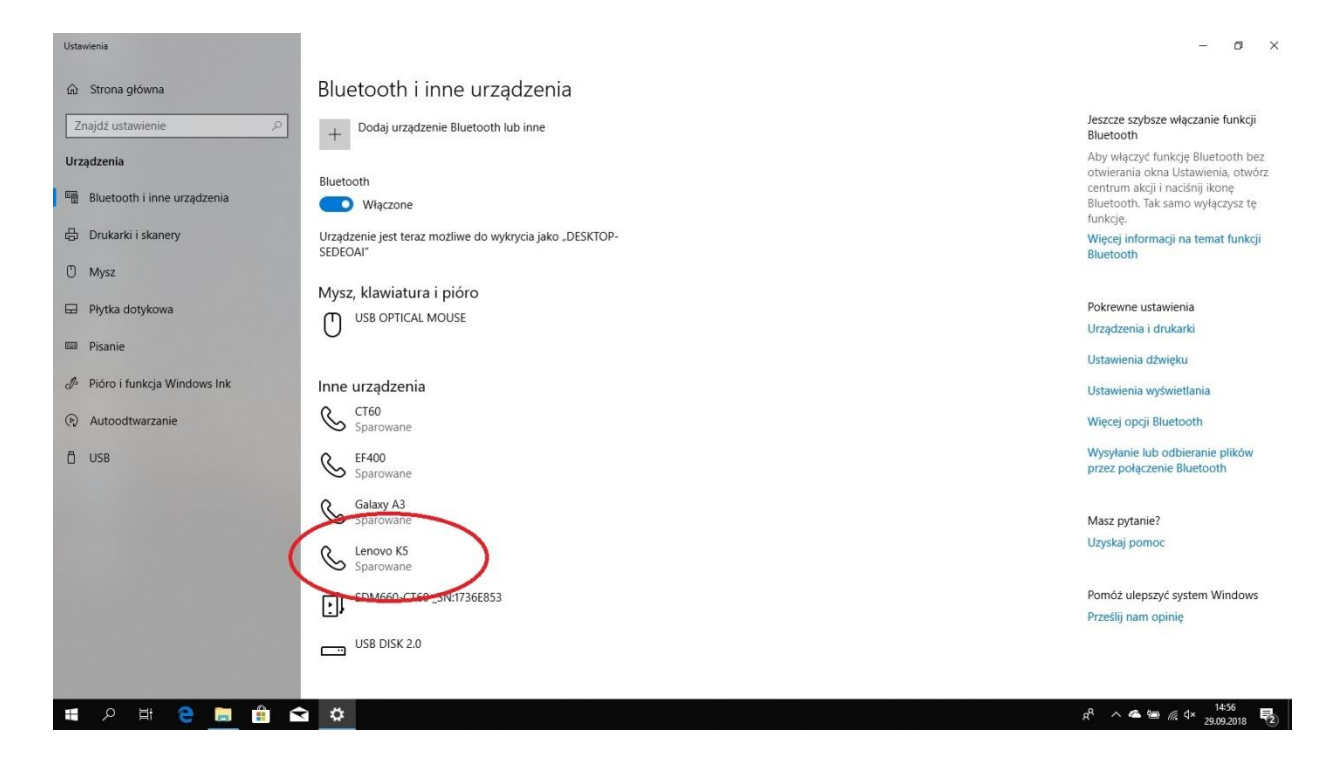

В списке сопряжения появляется наш смартфон

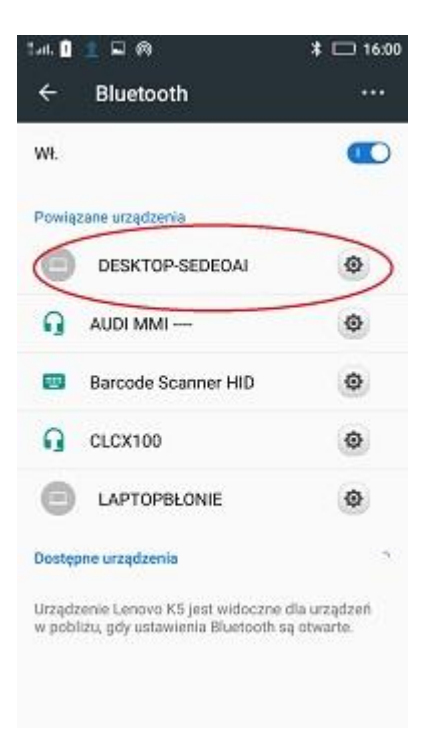

В списке сопряжения телефона появляется компьютер

# Еще требуется связать мерную вилку с телефоном перед тем как связать устройства, необходимо включить мерную вилку кнопкой on / of

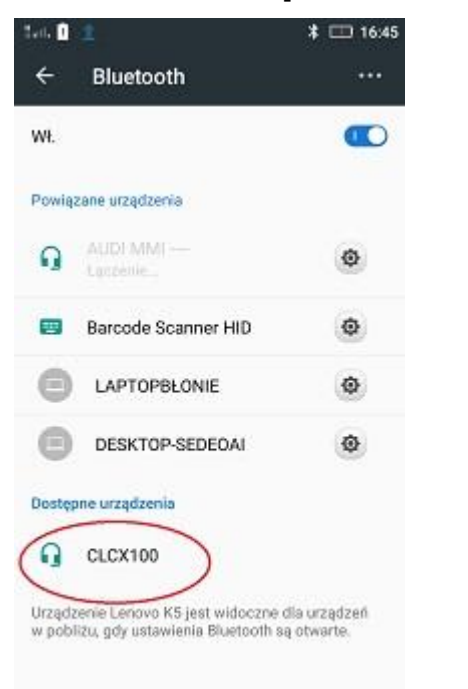

Сопряжение мерной вилки со смартфоном

Мы ищем мерную вилку и нажимаем её, чтобы добавить

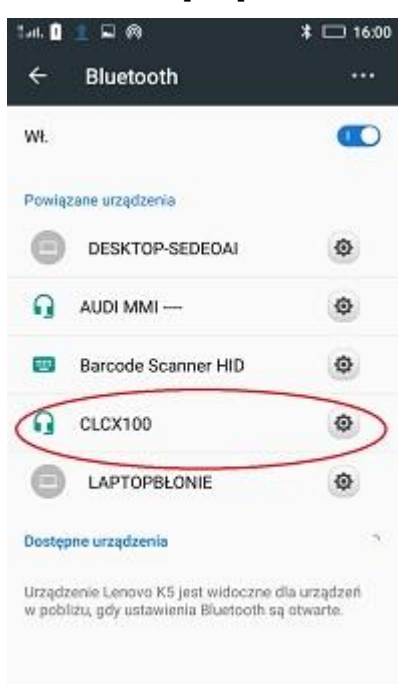

Мерная вилка появляется как сопряженное устройство

#### 1.Файл на носителе.

1. 1. Войти на рабочем столе значок "Мой компьютер". При открытии найдите значок носителя, который следует открыть.

| k Narzędzia główne Udostępnianie Widok Zarząc                                                                                                    |                     |         |   |
|----------------------------------------------------------------------------------------------------|---------------------|---------|---|
| → · ↑ → Ten komputer → USB DISK (D:)                                                                                                    | V Ö Przeszukaj: USB | iK (D:) | p |
| <ul> <li>Ten komputer &gt; USB DISK (D)</li> <li>Stybil dottep</li> <li>Pulpit</li> <li>WoodMkgazine_1.0_vc3_relesse.apk</li> <li>Pokamety</li> <li>Obrary</li> <li>Onchrive - Personal</li> <li>Ten komputer</li> <li>Dokumety</li> <li>Onchrive - Personal</li> <li>Ten komputer</li> <li>Dokumety</li> <li>Onchrive - Personal</li> <li>Ten komputer</li> <li>Dokumety</li> <li>Stacia gakken DD</li> <li>VBB DISK (D)</li> <li>Stacia gakken DD</li> <li>VBB DISK (D)</li> <li>Stacia gakken DD</li> </ul> | ✓ 8 Pressulaji USB  | (b)     |   |

#### Файл на носителе.

3. В папке носителя найти файл " WoodMagazine\_1.0\_vc3\_release.ank". отправить его по Bluetooth к устройству.

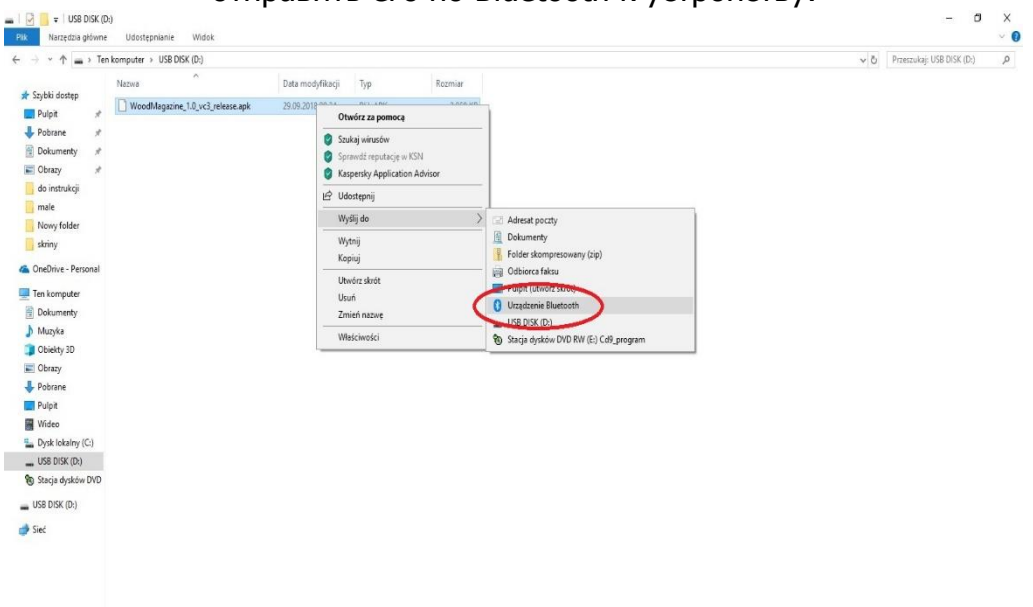

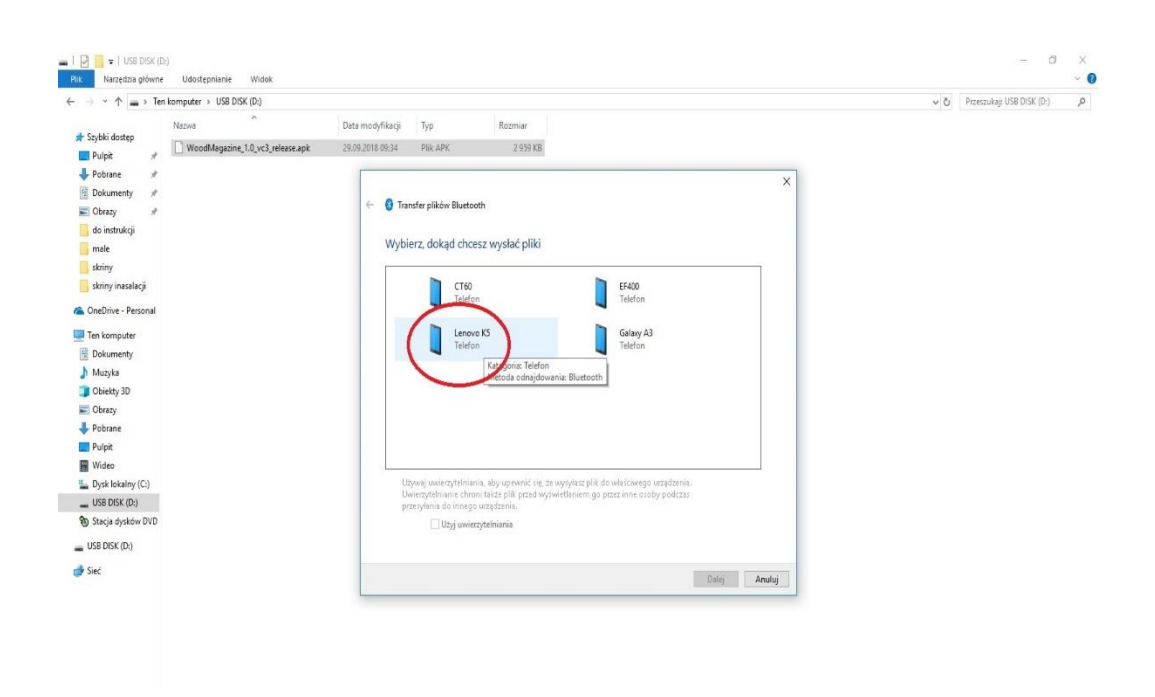

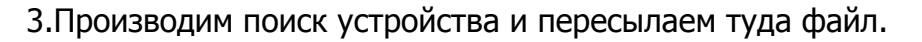

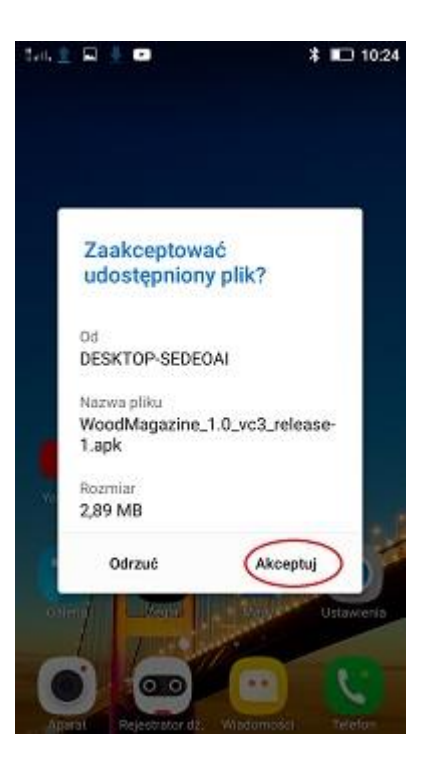

4. На устройстве акцептируем передачу файла

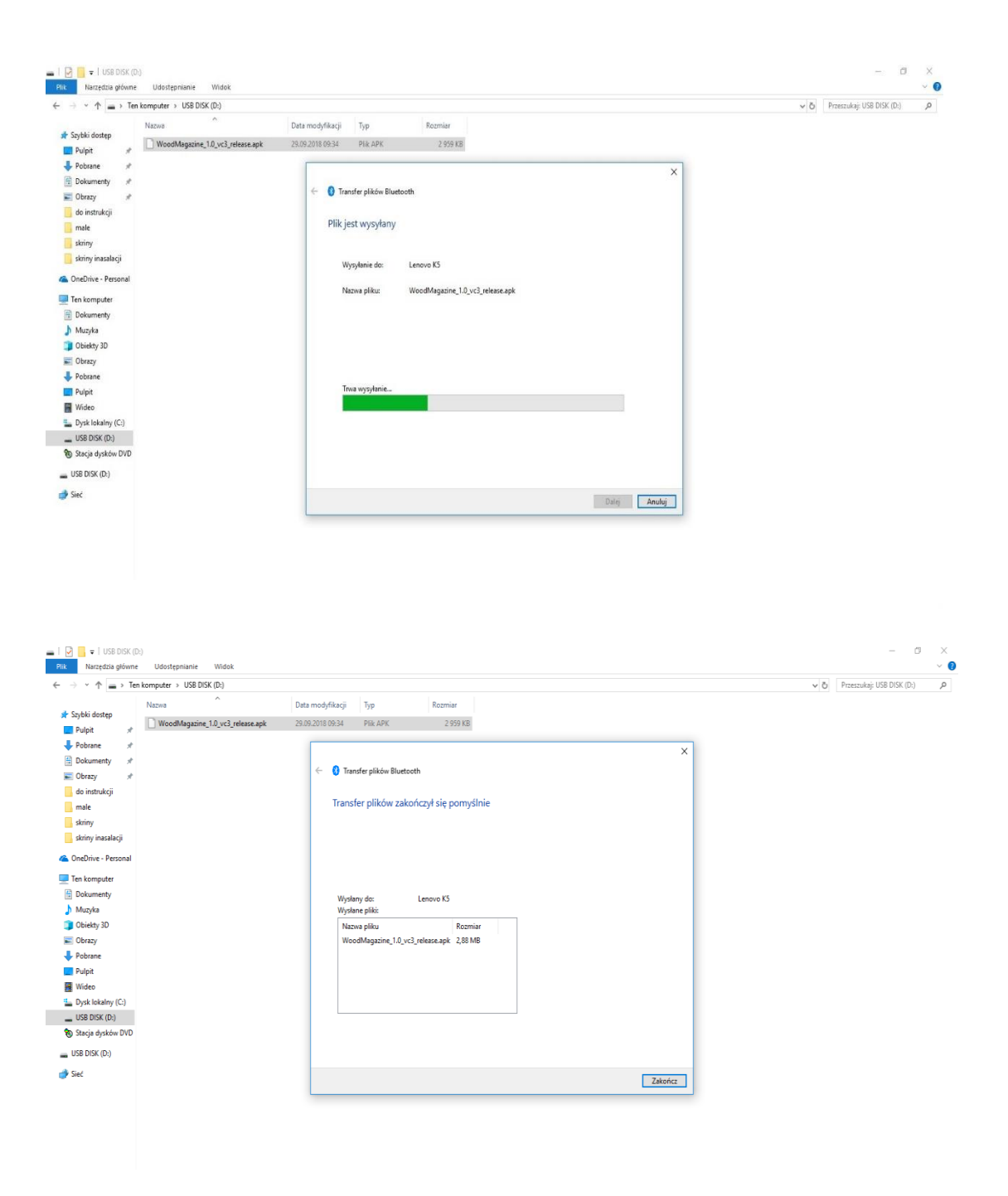

Внимание !!! Для установки приложения необходимо наличие всех обновлений для приложений на вашем телефоне.

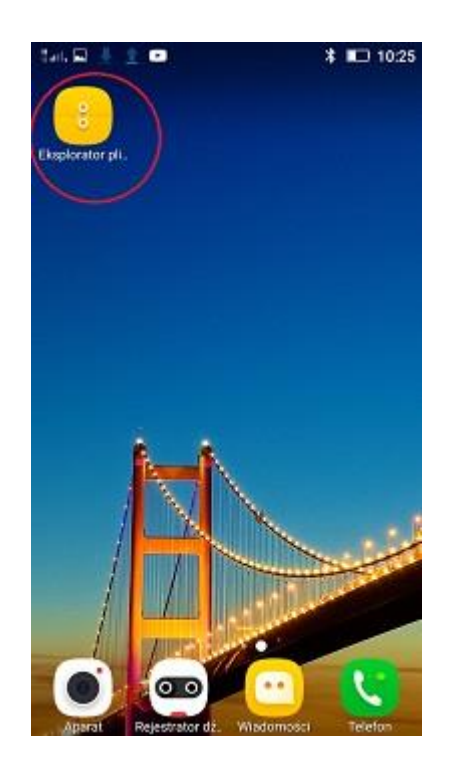

5. В меню смартфона находим значок "Мои файлы" и входим в него.

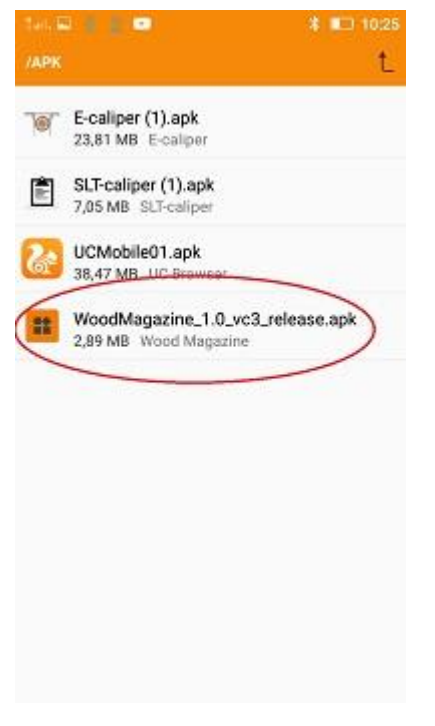

7. Ищем и нажимаем на значок с именем WoodMagazine\_1.0\_vc3\_release.apk

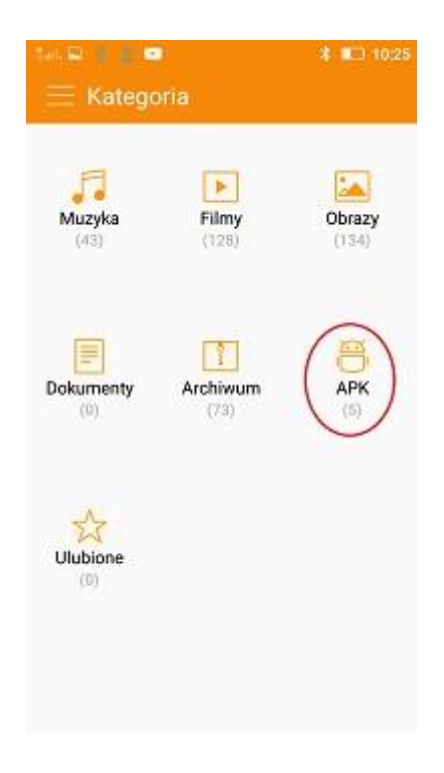

#### 6. Выбираем вкладку "приложение" или "память устройства"

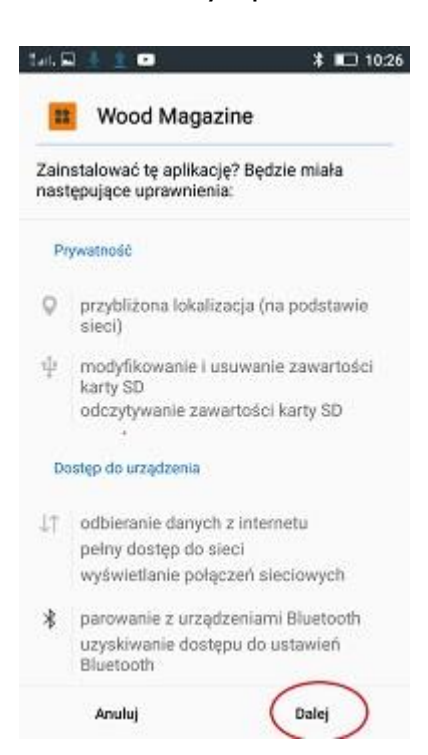

8. Появляется информация, что использует приложение, нажмите далее

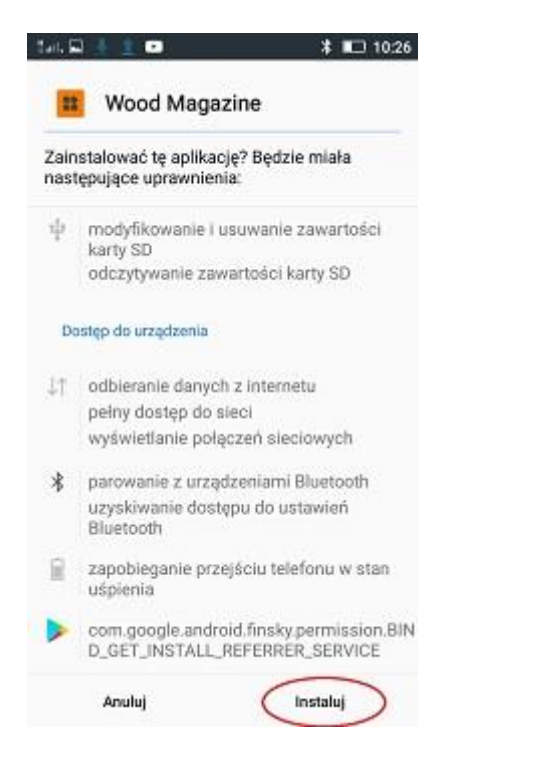

9. Кликаем "Установить"

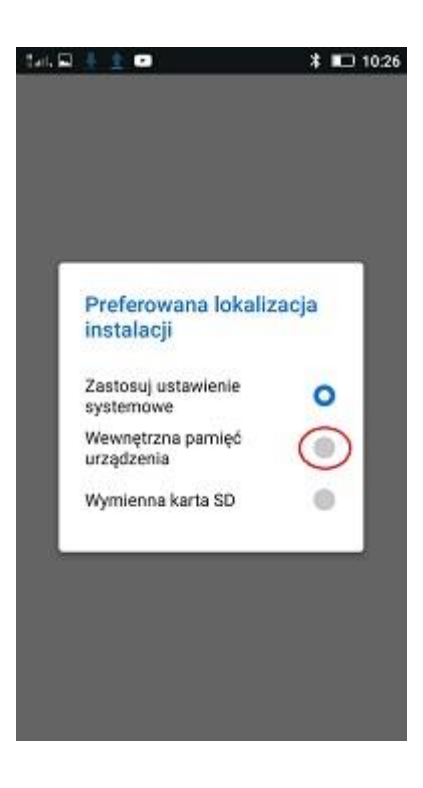

10. Выбираем место во внутренней памяти

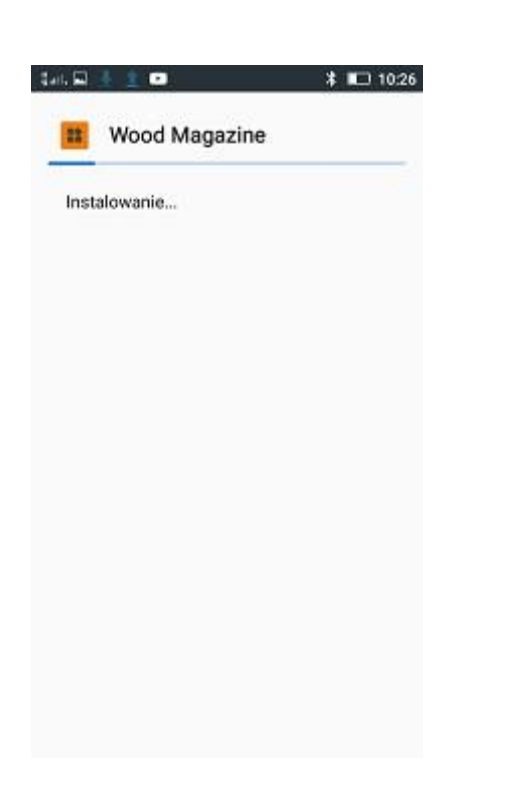

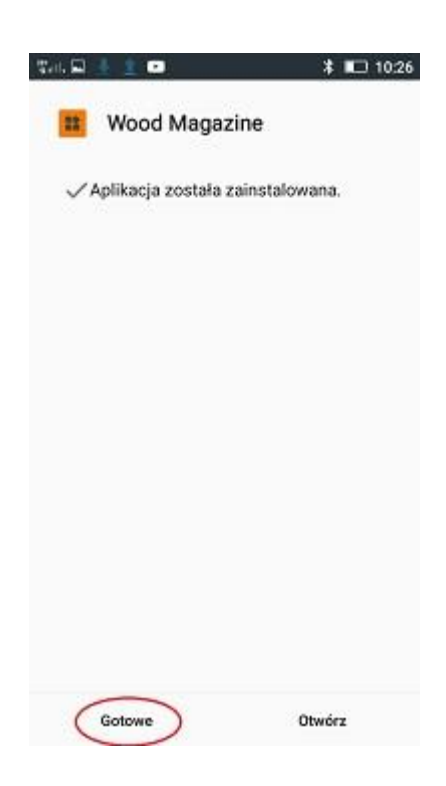

11. Приложение установлено.

#### 10. Авто установка

## 4.2 Начало работы с программой

Ярлык приложения "Wood Magazine" следует искать в меню устройства, затем открыть программу.

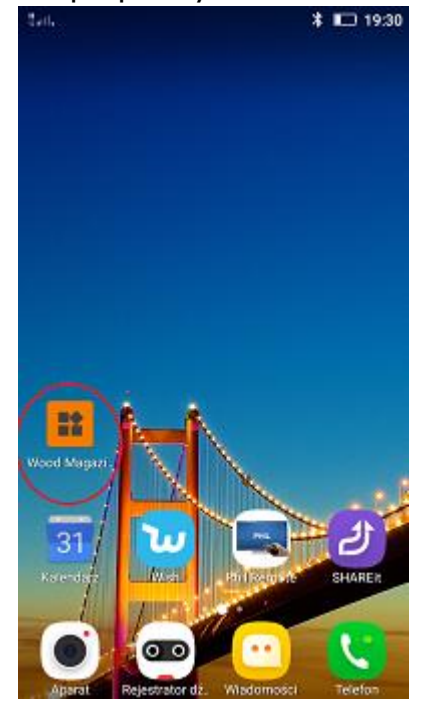

### 4.2.1 Регистрация пользователя

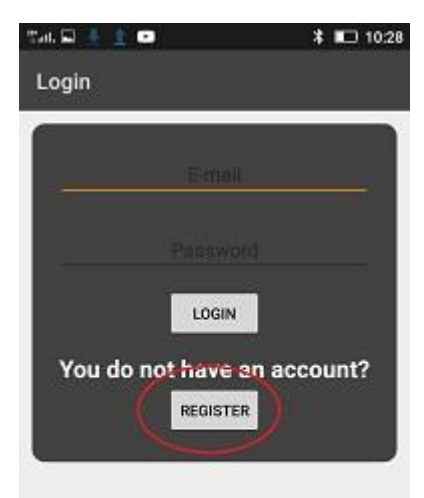

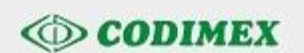

Сначала регистрируем приложения

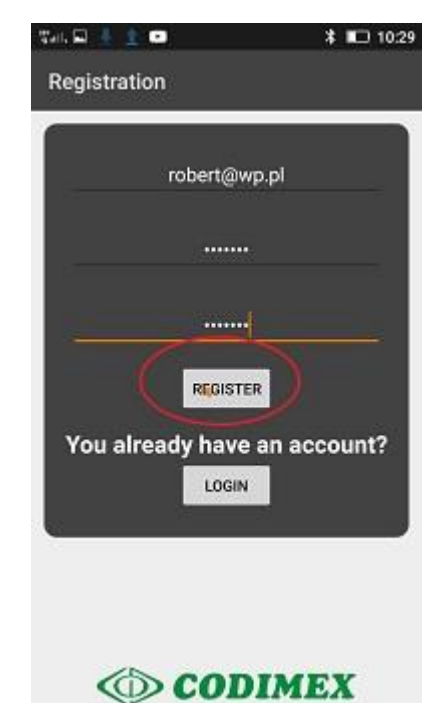

Введите адрес электронной почты и пароль вводим 2 раза, должен содержать цифры и буквы.

# 4.2.2 Подготовка к измерениям

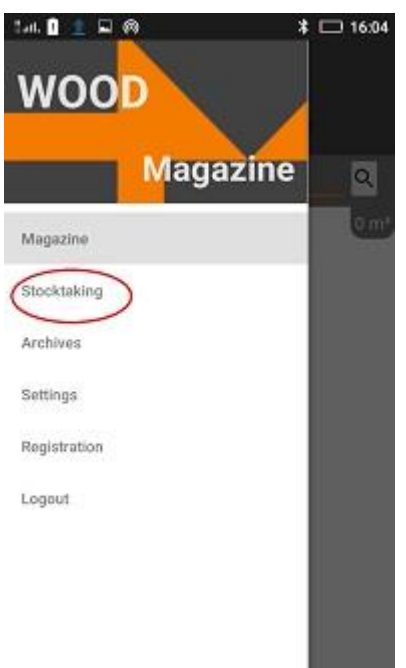

Remaining trial days:0

При первом запуске приложения нам нужно сделать сопряжение телефона с мерной вилкой

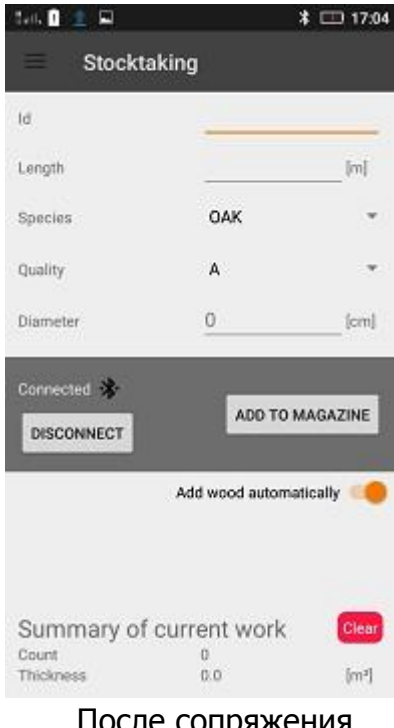

После сопряжения появляется окно для измерения

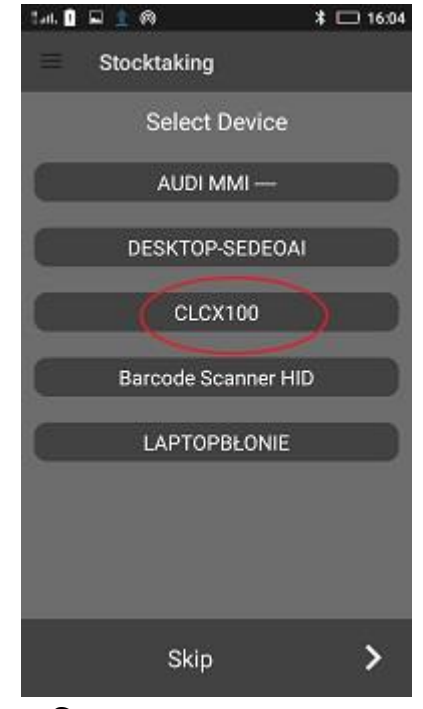

С доступного списка выбрать мерную вилку

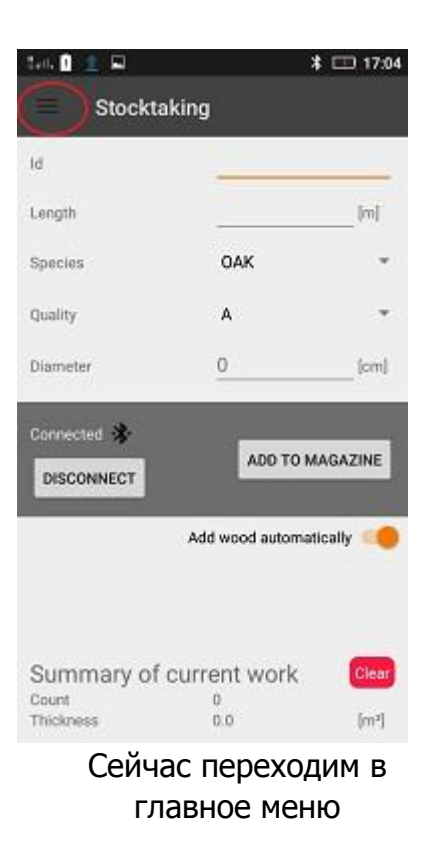

| WOOD         |            | * (  | 16:04 |  |
|--------------|------------|------|-------|--|
|              | Magazir    | ne   | ٩     |  |
| Magazine     |            |      | Q m.  |  |
| Stocktaking  |            |      |       |  |
| Archives     |            | - 1  |       |  |
| Settings     |            | - 1  |       |  |
| Registration |            | - 1  |       |  |
| Logout       |            | - 1  |       |  |
|              |            | - 1  |       |  |
|              |            | - 1  |       |  |
| Remaining tr | ial days:0 |      |       |  |
| Сначала      | мы созд    | цаем | свой  |  |
| список       | классов    | и    | тород |  |

древесины.

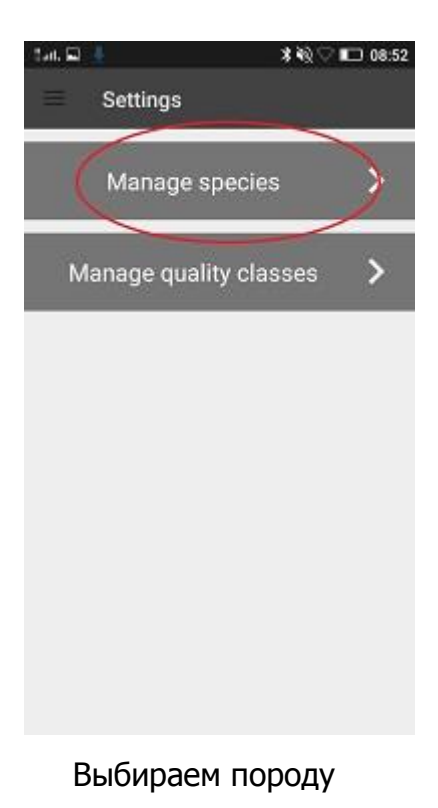

\* 🎕 🖓 🖿 🔲 08:52 \* 🗞 🖓 🖿 08:52 \* 🎕 🗘 📭 08:52 lati, 🖬 🕴 tait. 🖬 👎 latt. 🖬 👎 Settings Settings Settings ADD ADD ADD OAK OAK OAK BIRCH BIRCH BIRCH PINE PINE PINE OWK OWK Вписываем породу и Также можно удалить добавляем ее любую породу

| ीमा. 🖬 👃 🚺 🗱 🕸 💭 08:52 | tan, 🜵 🚳 🚊 | * 🖭 23:23 | 146 🖬 🖞 🚳 🔔                  | * 🖭 23:24 |
|------------------------|------------|-----------|------------------------------|-----------|
| $\equiv$ Settings      | - Settings |           | <ul> <li>Settings</li> </ul> |           |
| Manage species >       | Quality    | ADD       | D                            | ADD       |
| Manage quality classes | A          | 8         | A                            | 8         |
|                        | В          |           | В                            |           |
|                        | C          |           | C                            |           |
|                        |            |           | D                            |           |
|                        |            |           | Ĭ                            |           |
|                        |            |           |                              |           |

Точно также поступаем с классами древесины

После создания собственного списка пород и классов переходим к измерению

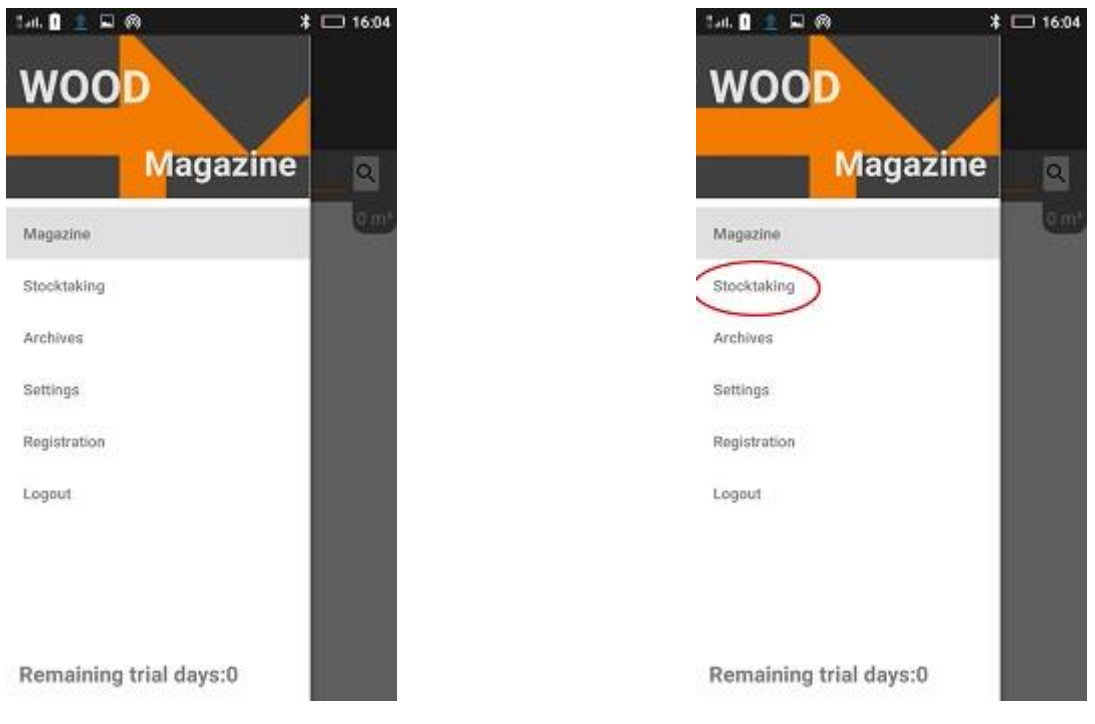

#### Выбираем измерение

## 4.3 Измерения

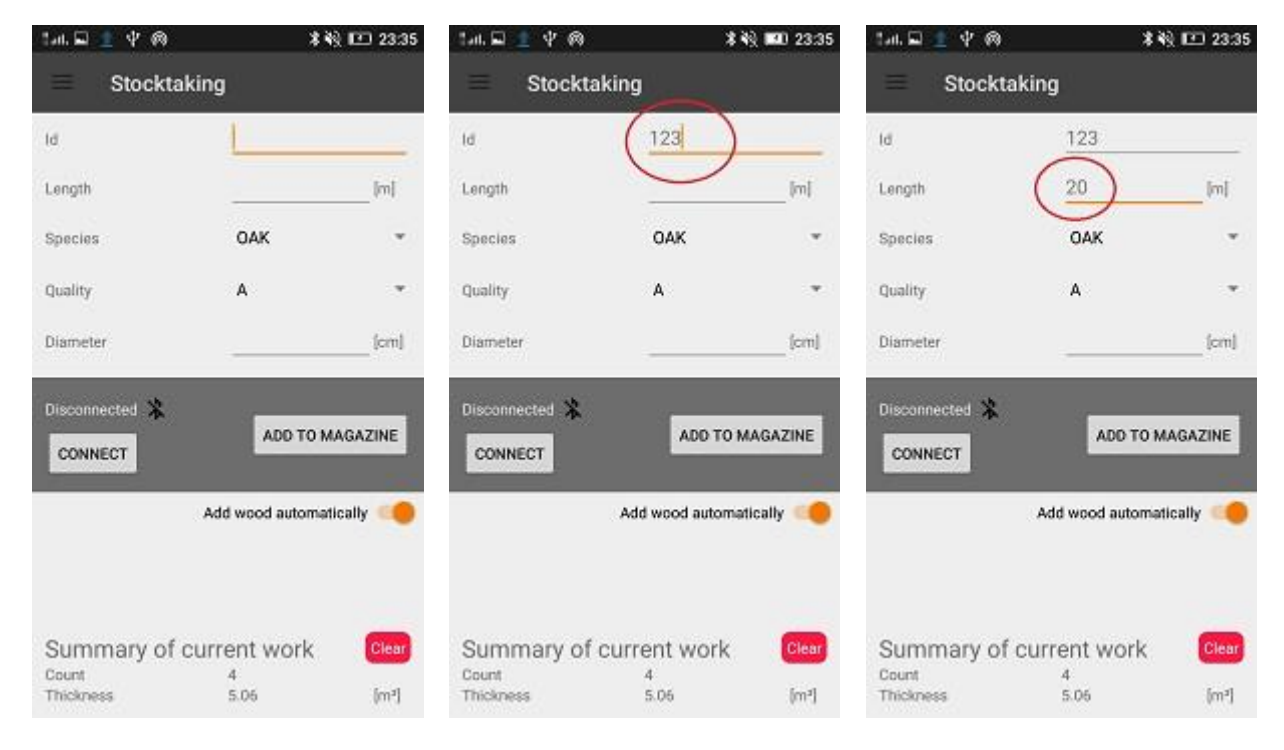

#### Начинаем измерение

Первый вводится номер штуки со сканера или клавиатуры.

\*戦 🗈 23:35

Потом выбираем длину, которую ΜЫ вводим С клавиатуры

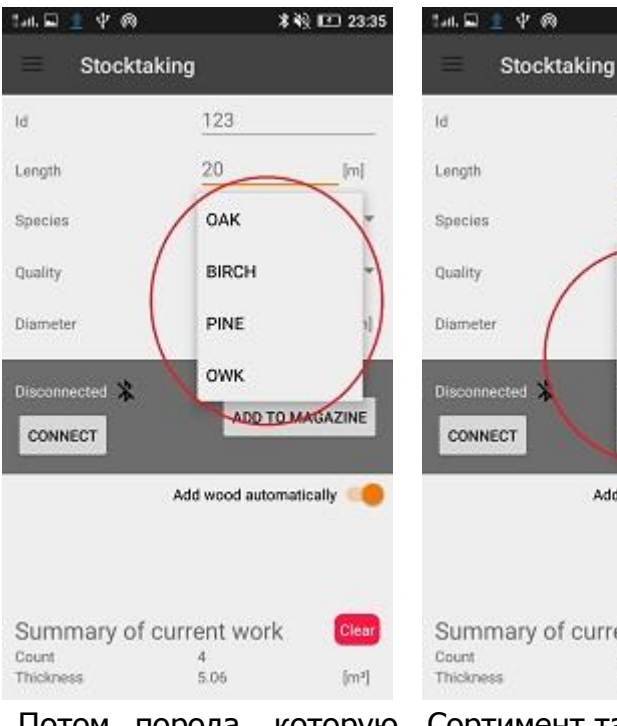

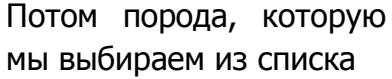

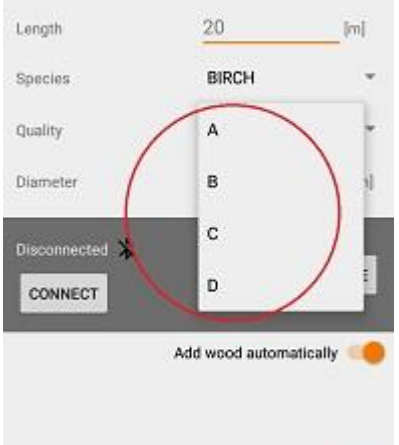

123

Summary of current work 5.06 [m]

Сортимент также выбирается из списка

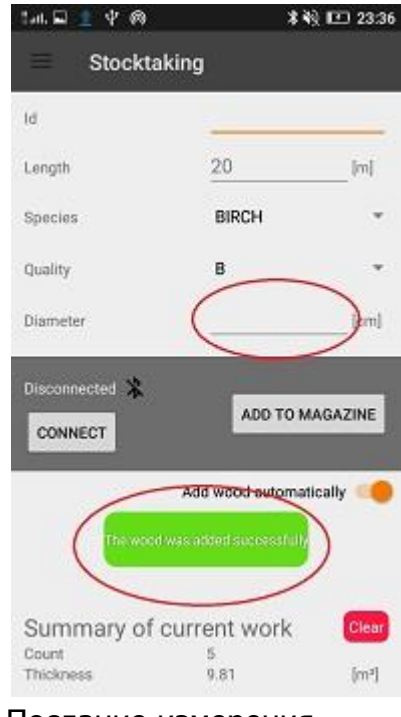

Послание измерения диаметра дерева, одновременно его записывает

| 146 👱 🖬 🖞 🚳                         | **                           | k) 💷 23:51 | Tal. 🖬 🛓 🖞 🚳         | **                     | 23:52          | 1.4. 🖬 🟦 🖞 🚳                  | **                                   | R) ⊡ 23:36      |
|-------------------------------------|------------------------------|------------|----------------------|------------------------|----------------|-------------------------------|--------------------------------------|-----------------|
| Stocktal                            | king                         |            | = Stockt             | aking                  |                | = Stockt                      | taking                               |                 |
| Id                                  | L                            |            | Id                   | 1                      |                | Iđ                            |                                      |                 |
| Length                              | 20                           | [m]        | Length               | 20                     | [m]            | Length                        | 20                                   | [m]             |
| Species                             | BIRCH                        | *          | Species              | BIRCH                  | *              | Species                       | BIRCH                                | *               |
| Quality                             | В                            | *          | Quality              | A                      | *              | Quality                       | В                                    | *               |
| Diameter                            |                              | [cm]       | Diameter             |                        | [cm]           | Diameter                      |                                      | [cm]            |
| CONNECT                             | ADD TO M<br>Add wood automat | IAGAZINE   | CONNECT              | ADD TO M               | AGAZINE<br>cal | Disconnected *                | ADD TO M                             | Incelly (Clear) |
| Count<br>Thickness                  | 5<br>9.81                    | [m²]       | Count<br>Thickness   | 5<br>9.81              | [m²]           | Count<br>Thickness            | 5<br>9.81                            | [m²]            |
| Такая зап<br>при автом<br>добавлени | пись возм<br>атическо<br>ии  | ожна<br>м  | При откл<br>добавляе | ючении м<br>ем вручную | Ы<br>)         | Каждое<br>сигнализ<br>зеленым | добавлению<br>вируется<br>1 сообщени | е<br>ем         |
| Stocktak                            | king                         |            |                      |                        |                |                               |                                      |                 |

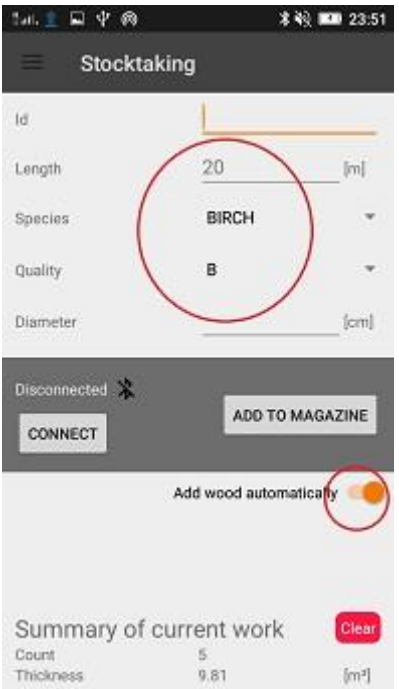

При сохранении измерения в версии автоматической записи нам появляется шаблон нового измерения. Снова сканируем номер, а длина, порода и сортимент остаются с предыдущего измерения. Если нет необходимости изменения этих данных, мы измеряем дерево и снова с помощью передачи измерения сохраняем его. Если возникает необходимость изменения длины , породы или сортимента, то после ввода номера вы можете это сделать с помощью клавиатуры.

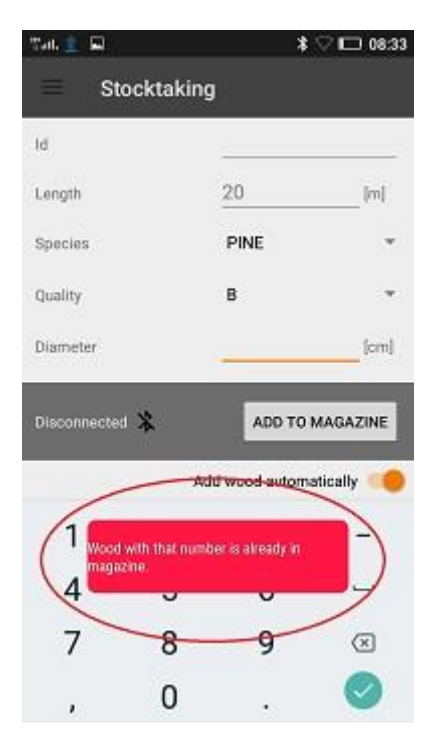

При попытке добавления номера, который уже находится в базе, появится информация о том, что такой номер уже есть.

| Stock      | taking                           |          |
|------------|----------------------------------|----------|
| d          | -                                | Int      |
| Constan    |                                  |          |
| species    | UAK                              |          |
| Juality    | A                                | Ŧ        |
| Jameter    | 0                                | [cm]     |
|            | ADD TO                           | MAGAZINE |
| DISCONNECT |                                  |          |
| _          | Add wood autom                   | atically |
|            | Add wood autom                   | atically |
| Summary o  | Add wood autom<br>f current work | atically |

Переходим в главное меню

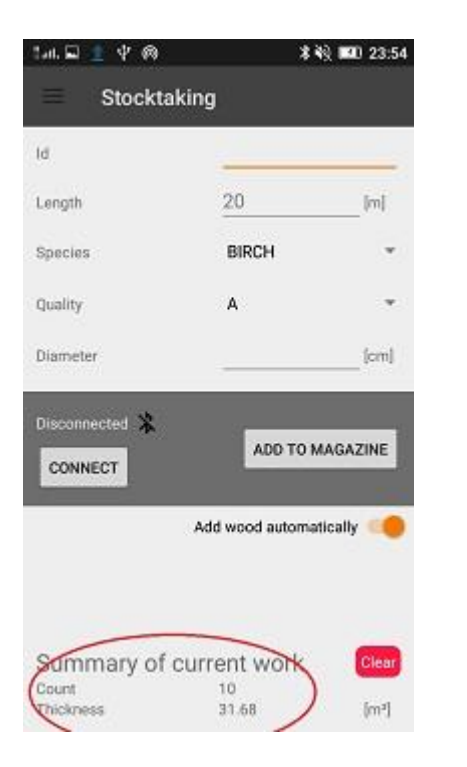

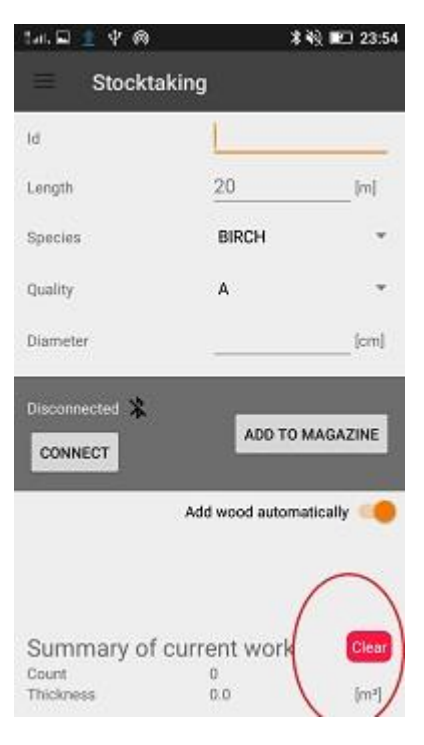

Количество и массу, добавленную в базу, можно увидеть в нижней части экрана В любой момент работы можно сбросить текущую сводку

### 4.3.1 Результат, редактирование измерений

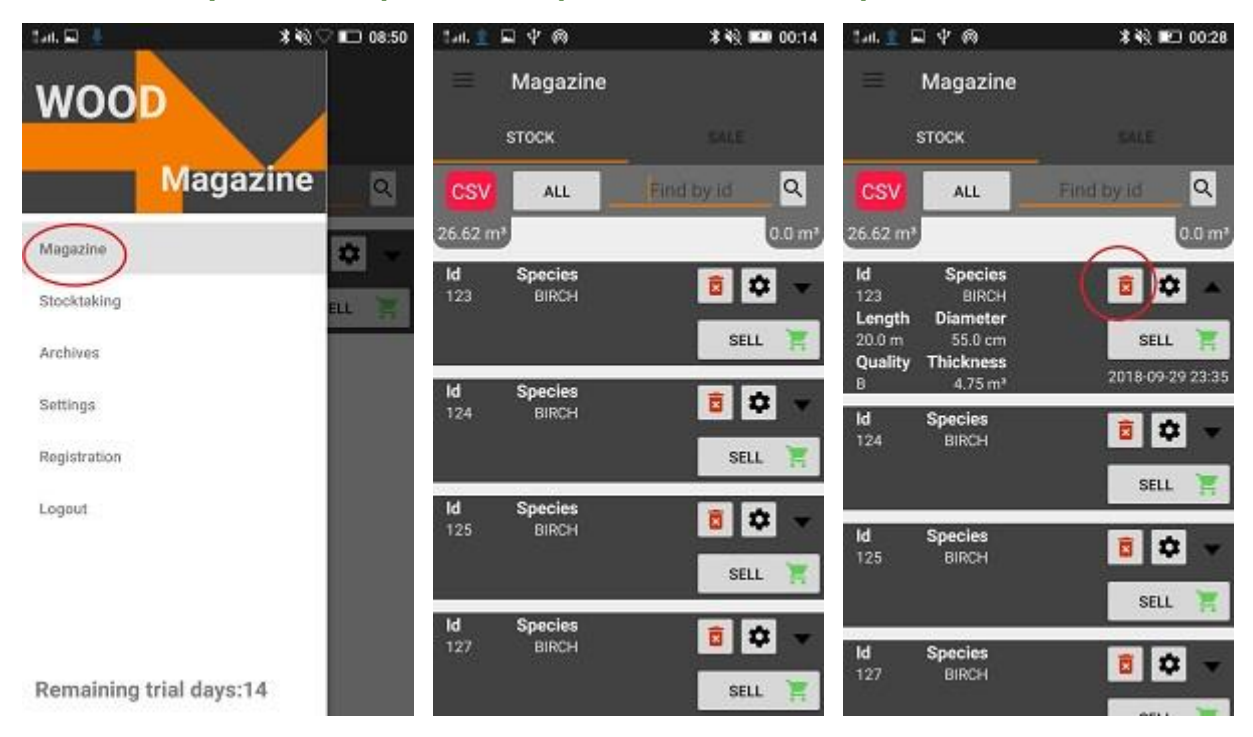

Переходим к работе на складе

Здесь расположены все сделанные измерения

BIRCH

SAVE

8

考验♡ 🗖 08:49

lan. 🚊 🖬 🌵 🚳

STOCK

ld 123

ld 124

ld 125

ld 127

Magazine

ALL

Species BIRCH

Species BIRCH

Species BIRCH

Species BIRCH

любое В время ΒЫ можете удалить позицию

🕸 🖏 💷 00:14

Q

**1** 

SELL

**0** 

SELL

8

SELL

**1** 

SELL

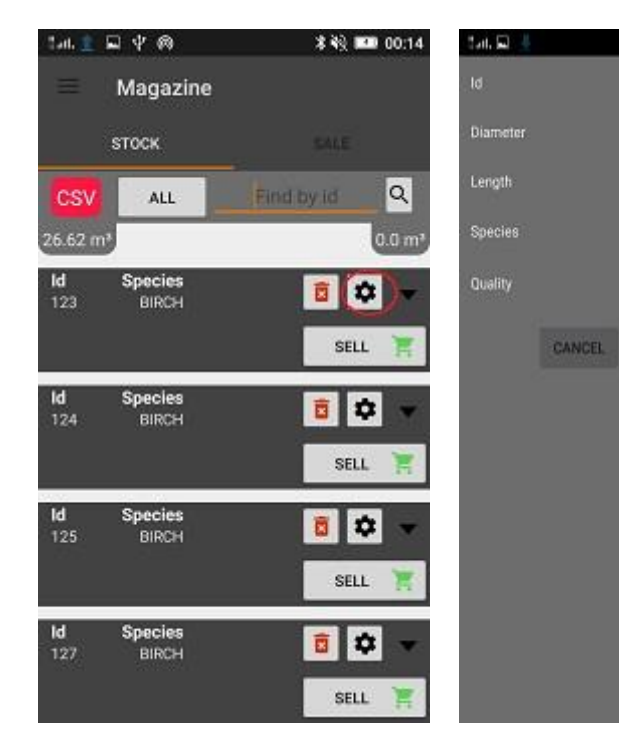

Есть возможность редактировать введенные данные

В изменении можно исправить длину, диаметр, породу и сортимент.

Поиск производится вводом номера штуки.

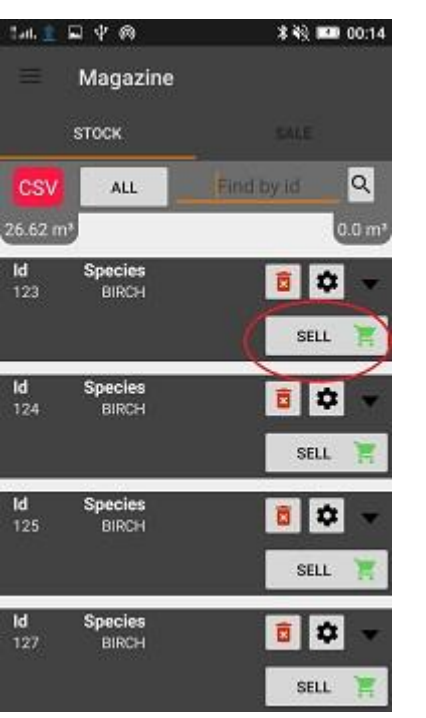

Прямо со склада мы

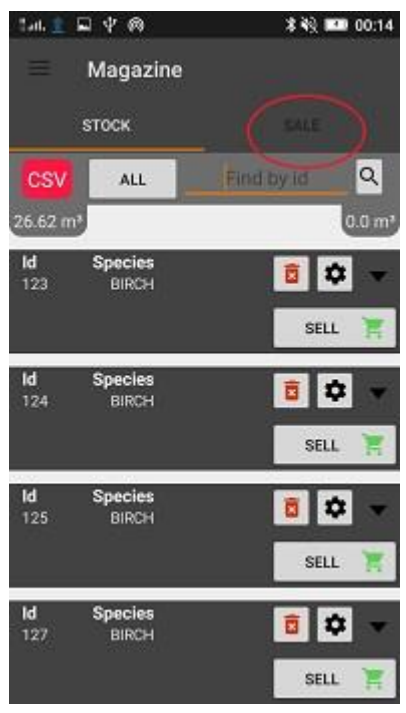

Теперь вы можете

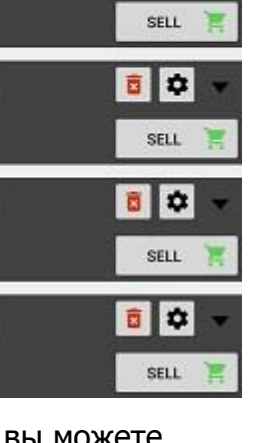

#### добавляем единицы для

#### продажи

#### перейти к оформлению

#### продажи

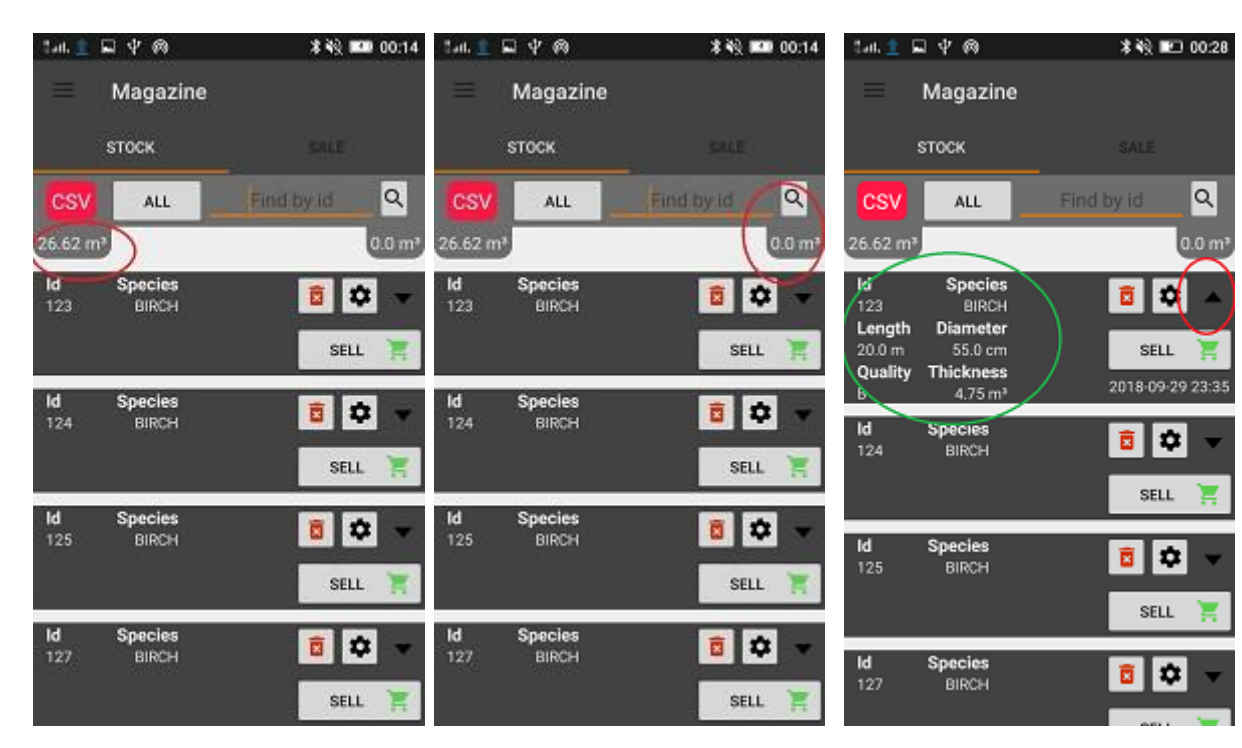

Слева - текущее состояние склада

Справа - массив дерева, выбранного для продажи

После расширения мы можем проверить данные

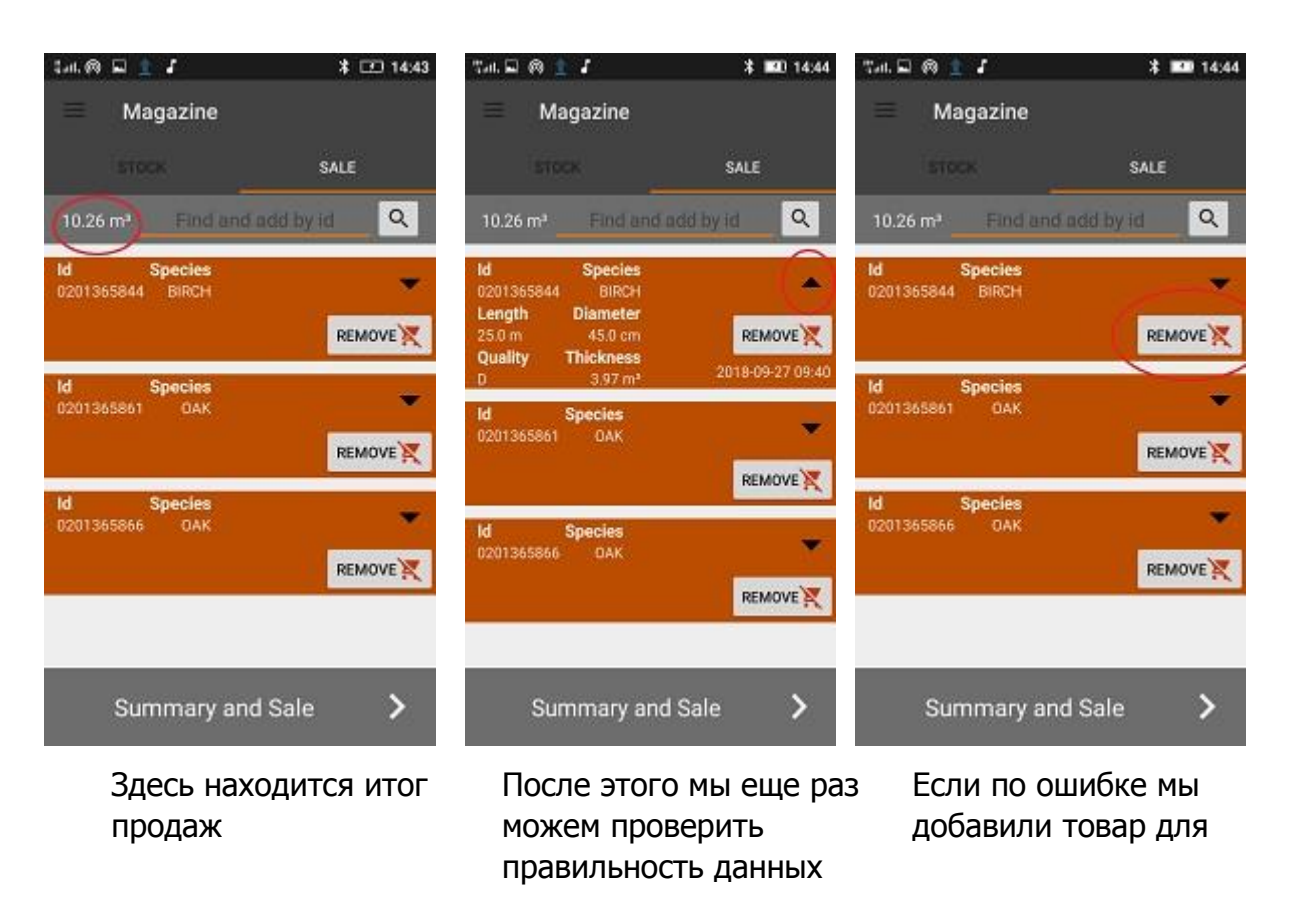

# продажи, мы можем вернуть его на склад

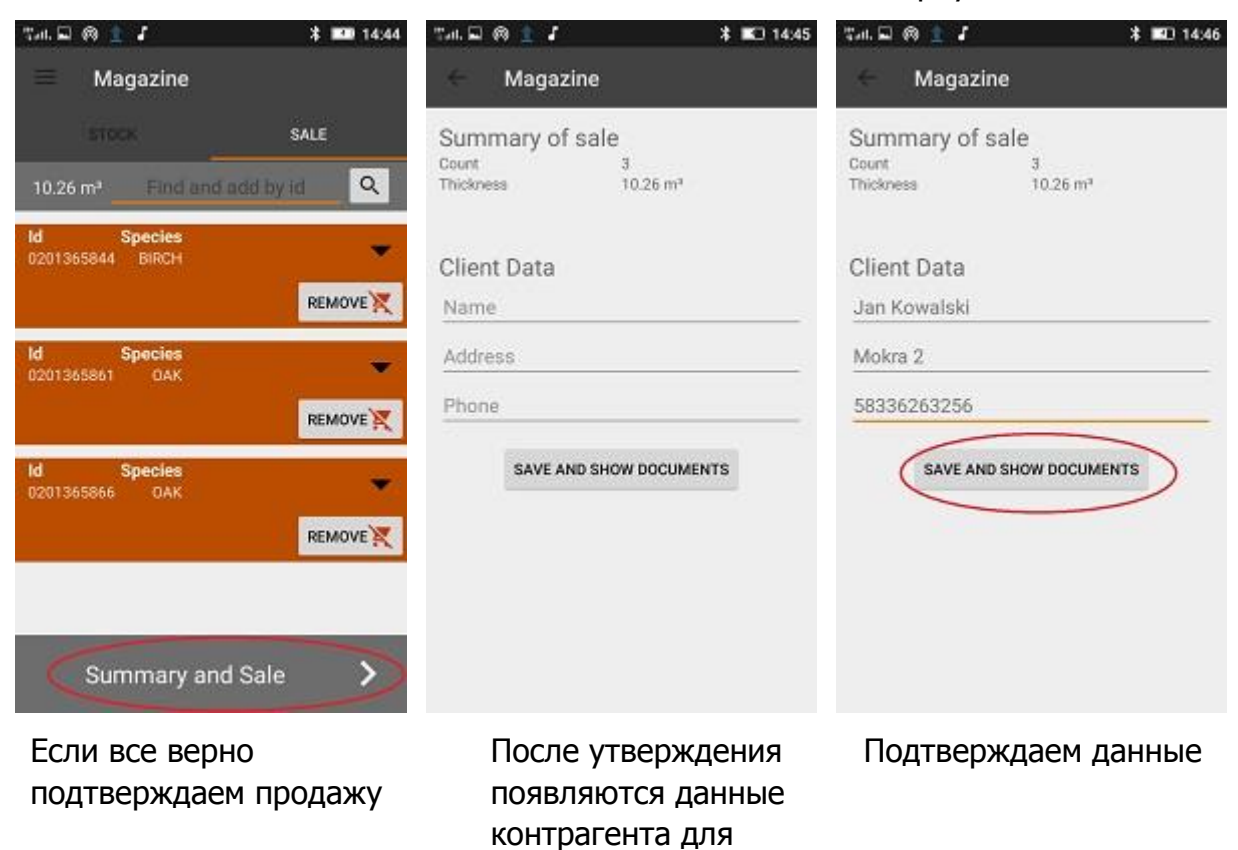

заполнения

# 4.4Экспорт данных

| tat. 🖬 🚳 🔔 🎜             | 0                                                     | * 🖭 14 | 4:47     | tan, 🖬 🚳 🚊 🌡             | 0                                                     | \$ 🖭 14:47 | Tal. 🖬 🔞 🟦 🎜                                    | 0                                                    | * 💷 14:47        |
|--------------------------|-------------------------------------------------------|--------|----------|--------------------------|-------------------------------------------------------|------------|-------------------------------------------------|------------------------------------------------------|------------------|
| = Archi                  | ves                                                   |        |          | = Archi                  | ves                                                   |            | e Archi                                         | ves                                                  |                  |
| Date<br>2018-09-28 14:46 | Client Data<br>Jan Kowalski<br>Mokra 2<br>58336263256 | : 🥑    | >        | Date<br>2018-09-28 14:46 | Client Data<br>Jan Kowalski<br>Mokra 2<br>58336263256 | • >        | Generate F<br>Court<br>Thickness<br>Client Data | 9 Gener<br>3<br>10.26 m <sup>3</sup><br>Jan Kowalski | ate CSV          |
| Date<br>2018-09-27 09:54 | Client Data<br>Jan Kowalski<br>Mokra 2<br>58336263256 | 3      | >        | Date<br>2018-09-27 09:54 | Client Data<br>yy<br>yyg                              | >          | Date                                            | Mokra 2<br>5833626325<br>2018-09-28 1                | 6<br>4:46        |
| Date<br>2018-09-27 09:51 | Client Data<br>Jan Nowak                              | ,      | <b>`</b> | Date<br>2018-09-27 09:51 | Client Data<br>Jan Nowak                              | ×          | VVOOGS<br>Id<br>0201365844                      | Diameter<br>45.0 cm                                  | Length<br>25.0 m |
|                          | Diuga 7                                               |        |          |                          | Dluga 7                                               | ^          | Species<br>BIRCH                                | Thickness<br>3.97 m²                                 | Quality<br>D     |
|                          |                                                       |        |          |                          |                                                       |            | ld<br>0201365861                                | Diameter<br>40.4 cm                                  | Length<br>25.0 m |
|                          |                                                       |        |          |                          |                                                       |            | Species<br>OAK                                  | Thickness<br>3.2 m³                                  | Quality<br>A     |
|                          |                                                       |        |          |                          |                                                       |            | ld<br>0201365866                                | Diameter<br>39.7 cm                                  | Length<br>25.0 m |
|                          |                                                       |        |          |                          |                                                       |            | Species<br>OAK                                  | Thickness<br>3.09 m <sup>a</sup>                     | Quality<br>A     |
|                          |                                                       |        |          |                          |                                                       |            |                                                 |                                                      |                  |

Добавленная продажа показывается нам как новая

Мы можем перейти к генерации файлов

#### У нас есть два типа файлов

|                                                                                                    | Tail. 🖬 🚳 👱 7 🛛 🔭 🗱 14:48                                                                                                    | Tan. 🖬 🚳 🚊 🖌 🥂 🎦 14:48                                                          |
|----------------------------------------------------------------------------------------------------|----------------------------------------------------------------------------------------------------|---------------------------------------------------------------------------------|
|                                                                                                    | ← WS_1538 Wyślij plik                                                                                                    | ← WS_1538138 역 👫 🗄                                                              |
|                                                                                                    | Poblerz                                                                                                    |                                                                                 |
| Confirmation of Sale                                                                                                    | Confirmation Drukowanie                                                                                                    | Confirmation of Sale                                                            |
| Carel Tarka<br>Jan Kenatah<br>Noken 2<br>Seradologi 26<br>Gen 10 25 m <sup>4</sup>                                                                                                    | der Konstelle<br>Misses 2<br>Sacossade<br>Ser 2025 of<br>Ser 2025 of                                                                                                    | Claref Date<br>der Konstelle<br>Referent<br>Schreiden 2000<br>Sierre Kall North |
| 1d (Dammer Langth Species Quality Thickness<br>Colorization 45 any 25 6 m におたい D シギアメ<br>COLTISEBER 36 4 かり 25 6 m OAA A 23 mm<br>COLTISEBER 36 7 mm 25 6 m OAA A 300 mm <sup>2</sup> | Id         Dameser         Langth         Species         Quality         Thidreass           G007168644         63 0 on         25 6 on         64500         3.4 10 or         20 or           G007168644         36 0 or         25 6 on         6400 dr         A         23 or           G007168644         36 0 or         25 6 on         0.44         A         3.00 or | et Berner langt Bases Duty Techner<br>Wyślij plik: WS_1538138818865.pdf przez   |
|                                                                                                    |                                                                                                    | Zapisz na Dysku                                                                 |
|                                                                                                    |                                                                                                    | Bluetooth                                                                       |
|                                                                                                    |                                                                                                    | Dodaj do Evernote                                                               |
|                                                                                                    |                                                                                                    | M Gmail                                                                         |
|                                                                                                    |                                                                                                    | @ Poczta                                                                        |
|                                                                                                    |                                                                                                    | 3 SHAREIL                                                                       |

PDF который можно непосредственно выслать

| Tal. 🖬 🚳 🛓 🖌     |                                        | * 💷 14:47        | 1.il. 🖬 🚳 🔔 🖌           | 0                                      | * 💷 14:52        | Tal. 🚊 🚳 🖬 🏅     | 2                                     | * 💷 16:46        |
|------------------|----------------------------------------|------------------|-------------------------|----------------------------------------|------------------|------------------|---------------------------------------|------------------|
| - Archive        | IS                                     |                  | - Archiv                | ves                                    |                  | - Archiv         | ves                                   |                  |
| Generate Pd      | lf Gener                               | ate CSV)         | Generate F              | Pdf Genera                             | te CSV           | Generate F       | Pdf Gener                             | ate CSV          |
| Count            | 3                                      | -                | Count                   | 3                                      |                  | Count            | 3                                     |                  |
| Thickness        | 10.26 m <sup>a</sup>                   |                  | Thickness               | 10.26 m <sup>a</sup>                   |                  | Thickness        | 10.26 m <sup>a</sup>                  |                  |
| Client Data      | Jan Kowalski<br>Mokra 2<br>5833626325/ |                  | Client Data             | Jan Kowalski<br>Mokra 2<br>58336263256 |                  | Client Data      | Jan Kowalski<br>Mokra 2<br>5833626325 | 6                |
| Date             | 2018-09-28 1                           | 4:46             | Date                    | 2018-09-28 14                          | .46              | Date             | 2018-09-28 1                          | 4:46             |
| Woods            |                                        |                  | Woods                   |                                        |                  | Woods            |                                       |                  |
| ld<br>0201365844 | Diameter<br>45.0 cm                    | Length<br>25.0 m | <b>Id</b><br>0201365844 | Diameter<br>45.0 cm                    | Length<br>25.0 m | ld<br>0201365844 | Diameter<br>45.0 cm                   | Length<br>25.0 m |
| Species<br>BIRCH | Thickness<br>3.97 m <sup>a</sup>       | Quality<br>D     | Species<br>BIRCH        | Thickness<br>3.97 m <sup>a</sup>       | Quality<br>D     | Species<br>BIRCH | Thickness<br>3.97 m <sup>a</sup>      | Quality<br>D     |
| Id               | Diameter                               | Length           | Id                      | Diameter                               | Length           | Id               | Diameter                              | Length           |
| 0201365861       | 40.4 cm                                | 25.0 m           | 0201365861              | 40.4 cm                                | 25.0 m           | 0201365861       | 40.4 cm                               | 25.0 m           |
| Species<br>DAK   | Thickness<br>3.2 m <sup>3</sup>        | Quality          | Species                 | Thickness                              | Quality          | Species          | Thickness                             | Quality          |
|                  |                                        |                  |                         | enerated successfully!                 | 1                | There is r       | to application to open this           | s filei          |
| 1d<br>0201365866 | 39.7 cm                                | 25.0 m           | 0201365866              | 39.7 cm                                | 25.0 m           | 0201355866       | 39.7 cm                               | ength<br>25.0 m  |
|                  |                                        |                  |                         | Land of Cale and                       |                  | and the second   |                                       |                  |
| Species<br>OAK   | Thickness<br>3.09 m <sup>a</sup>       | Quality<br>A     | Species<br>OAK          | Thickness<br>3.09 m*                   | Quality<br>A     | Species<br>OAK   | 3.09 m <sup>a</sup>                   | Quality<br>A     |

Или CSV, который автоматически сохраняется в памяти устройства.

# 4.4.1 Локализация экспортированных файлов

| Eksplorator plików 🖉 🚦                                      |
|-------------------------------------------------------------|
| Dodatkowa karta pamięci                                     |
| WM_ALL1538050679399.csv<br>09.27.2018 14:17 Rozmiar 323 B   |
| WM_ALL1538050706402.csv<br>09.27.2018 14:18 Rozmiar 456 B   |
| WS_1537772329389.csv<br>09.24.2018 19:17 Rozmiar 171 B      |
| WS_1537772455212.csv<br>09.24.2018 09:01 Rozmiar 170 B      |
| WS_1538034713626.csv<br>09.27.2018 10:00 Rozmiar 228 B      |
| WS_1538138818865.csv<br>09.28.2018 16:46 Rozmiar 230 B      |
| WS_1538139597549.csv<br>09.28.2018 15:00 Rozmiar 229 B      |
| .userReturn<br>05.03.2015 18:11 Rozmiar 60,00 B             |
| customized-capability.xml<br>04.19.2017 17:49 Rozmiar 144 B |
| default-capability.xml<br>04.19.2017 17:49 Rozmlar 1.23 KB  |
|                                                             |

Если через некоторое время нужно снова произвести продажу заходим в архив.

| 1al. 🗶 🔲 👘 17a          | 09 👘 🖬 🖓 🏦 🚽             | ;                                                     | \$ 🖭 14:47 | Tal. 🖬 🚳 🚊 🞜                                     |                                           | \$ 🔟 14:47       |  |
|-------------------------|--------------------------|-------------------------------------------------------|------------|--------------------------------------------------|-------------------------------------------|------------------|--|
| wood                    | = Archi                  | Archives                                              |            |                                                  | <ul> <li>Archives</li> </ul>              |                  |  |
| Magazine >              | Date<br>2018-09-28 14:46 | Client Data<br>Jan Kowalski<br>Mokra 2<br>58336263256 | ♦          | Generate Po<br>Count<br>Thickness<br>Client Data | f Genera<br>3<br>10.26 m²<br>Jan Kowalski | te CSV           |  |
| Magazine >              | Date<br>2018-09-27 09:54 | Client Data<br>Jan Kowalski<br>Mokra 2<br>58336263256 | >          | Date<br>Woods                                    | Mokm 2<br>58336263256<br>2018-09-28 14    | 1.46             |  |
| Archives                | Date 2018-09-27 09:5     | Client Data<br>Jan Nowak                              | >          | ld<br>0201365844                                 | Diameter<br>45.0 cm                       | Length<br>25.0 m |  |
| Settings                |                          | Diuga 7                                               | ŕ          | Species<br>BIRCH                                 | Thickness<br>3.97 m²                      | Quality<br>D     |  |
| Registration            |                          |                                                       |            | ld<br>0201365861                                 | Diameter<br>40.4 cm                       | Length<br>25.0 m |  |
| Logout                  |                          |                                                       |            | Species<br>OAK                                   | Thickness<br>3.2 m <sup>3</sup>           | Quality<br>A     |  |
|                         |                          |                                                       |            | ld<br>0201365866                                 | Diameter<br>39.7 cm                       | Length<br>25.0 m |  |
|                         |                          |                                                       |            | Species<br>OAK                                   | Thickness<br>3.09 m <sup>a</sup>          | Quality<br>A     |  |
| Remaining trial days:13 |                          |                                                       |            |                                                  |                                           |                  |  |

и мы можем создать и загрузить файл еще раз

# 4.5Активация полной версии

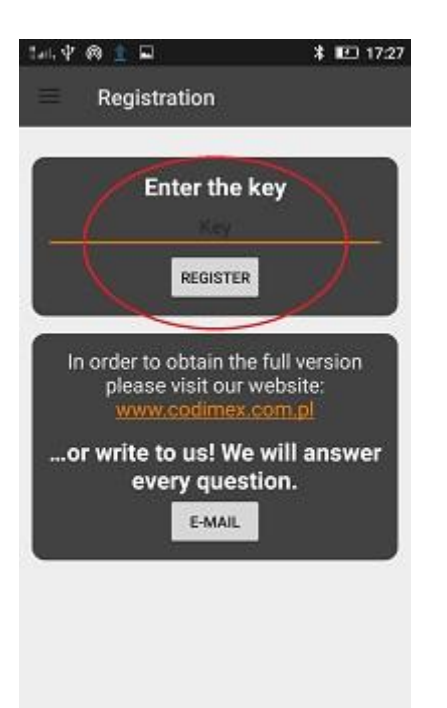

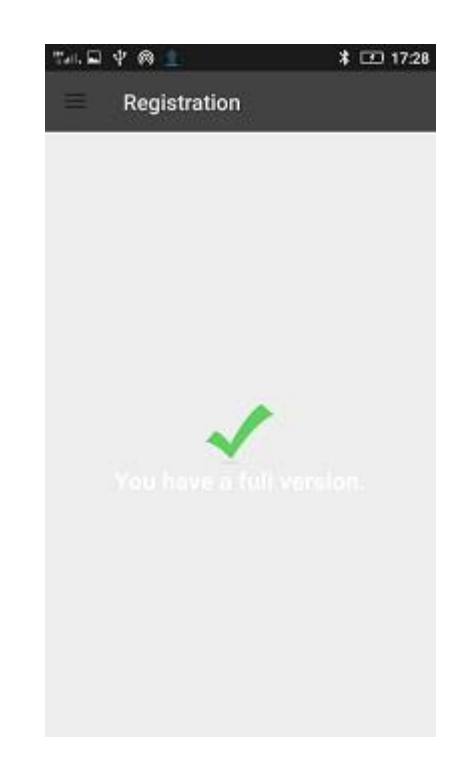

Вводим ключ и регистрируем программу

Теперь у нас есть полная версия приложения

Лицензионный ключ находится в прилагаемой к комплекту флешке в файле с именем "ключ.txt". Вы также можете связаться с Codimex по телефону +48228619445 или по электронной почте codimex@codimex.com.pl. Лицензионный ключ назначается только одному устройству – нет возможности зарегистрировать приложение на нескольких устройствах с помощью одного и того же ключа.

> В случае возникших вопросов свяжитесь с нами: e-mail: codimex@codimex.com.pl

> > тел.: +48228619445